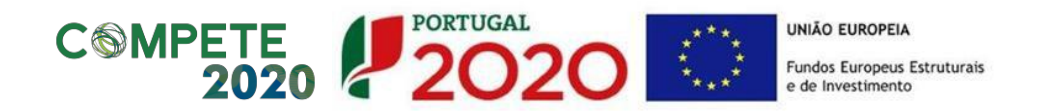

# GUIÃO DE APOIO AO PREENCHIMENTO DO FORMULÁRIO DE CANDIDATURA

**AVISOS RAIT** 

## REGIME DE APOIO A INFRAESTRUTURAS DE TRANSPORTES

**EIXO IV – COMPETE 2020** 

.....

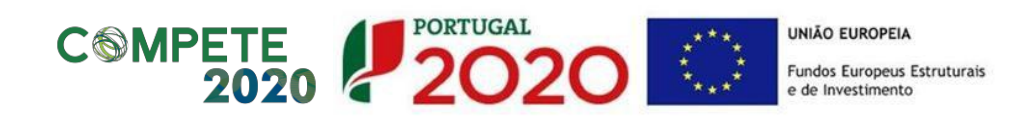

## Índice

| 1.     | Informações Gerais                                                       |
|--------|--------------------------------------------------------------------------|
| 2.     | Menu Entidade5                                                           |
| 3.     | Menu Administração6                                                      |
| 4.     | Gestão de Utilizadores7                                                  |
| 5.     | Menu Conta-Corrente9                                                     |
| 6.     | Menu Candidaturas                                                        |
| 7.     | Identificação da Candidatura11                                           |
| 8.     | Caracterização da Candidatura12                                          |
| 9.     | Configuração de Beneficiários15                                          |
| 10.    | Caracterização do Financiamento15                                        |
| 11.    | Caracterização do Plano de Investimento20                                |
| 12.    | Configuração de Indicadores                                              |
| 13.    | Informação Complementar23                                                |
| 14.    | Gestão de Documentos                                                     |
| 15.    | Resumo da Candidatura29                                                  |
| 16.    | Submissão da Candidatura                                                 |
| Anexo  | : Guião de Preenchimento de Formulário de "Projetos de Grande Dimensão"/ |
| "Grane | des Projetos"                                                            |

.....

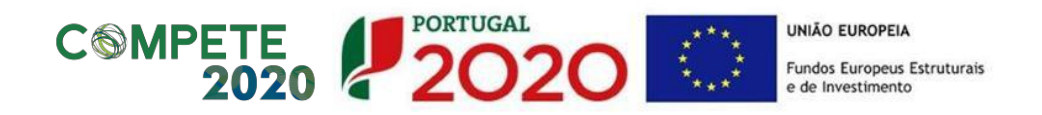

## 1. Informações Gerais

Com a nova estrutura de Programas que fazem parte da Estratégia do Portugal 2020, a informação passa a estar concentrada numa única plataforma: o Balcão 2020. Este balcão virtual pode ser acedido *online* <u>aqui</u>. Assim, no que diz respeito às candidaturas aos diversos Avisos que vão sendo lançados pelos diferentes Programas Operacionais Temáticos e/ou Regionais o processo deverá sempre passar pelos seguintes passos:

- a) Os Avisos são sempre publicitados no <u>website do Portugal 2020</u> (menu <u>Candidaturas</u> <u>Abertas</u>). É possível a partir daqui abrir os documentos relativos a cada um dos Avisos e verificar assim as condições de elegibilidade (quais as entidades que poderão constituir-se como potenciais beneficiárias) bem como data de início e de encerramento de cada Aviso.
- b) No caso dos Avisos abertos ao abrigo do Programa Operacional Competitividade e Internacionalização (COMPETE 2020), estes encontram-se também disponíveis no <u>website</u> <u>próprio do Programa</u> (menu <u>Concursos</u>). O documento relativo a cada Aviso, em particular, enuncia, nomeadamente, as condições de elegibilidade e de seleção, bem como os elementos que serão tidos em conta na avaliação de uma candidatura.
- c) Se a entidade entender que cumpre as condições de elegibilidade (e obviamente dentro do período temporal definido para cada Aviso) deverá passar então para a fase de submissão da candidatura. <u>Todas as candidaturas são submetidas online através do</u> <u>Balcão 2020</u>. Não há outra forma de submeter uma candidatura.
- d) O registo e autenticação no Balcão 2020 deve ser apenas efetuado pelo beneficiário antes de candidatar a sua operação. É então criada a sua Área Reservada, na qual poderá contar com um conjunto de funcionalidades, independentemente da natureza da operação, a Região ou o Programa Operacional a que pretende candidatar-se.
- e) O formulário de candidatura é único e obrigatório para todas as operações financiadas pelo Fundo de Coesão/FEDER. Caso o investimento corresponda a um Custo Total Elegível superior a 25 milhões de Euros, no painel do preenchimento do formulário será redirecionado para o preenchimento de um formulário de "Grandes Projetos".
- f) Para submeter uma candidatura a entidade deverá realizar o seu <u>registo no Balcão 2020</u>. Este registo é feito a partir do Número de Identificação Fiscal (NIF) da entidade e pode ser realizado de duas formas distintas:

 Modelo declarativo, no qual a entidade preenche os campos relativos à sua atividade (apenas para entidades coletivas não registadas no Ficheiro Central de Pessoas Coletivas - FCPC - ou registadas nos últimos 15 dias úteis, ou beneficiários que sejam entidades singulares sem credenciais de acesso ao Portal das Finanças);

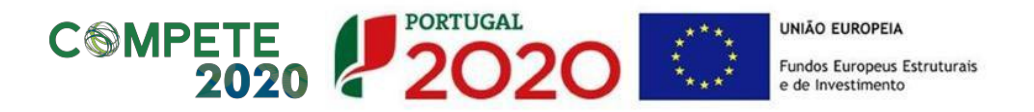

ii. Modelo Acesso.gov, no qual uma série de campos surgem pré-preenchidos à partida, através das informações que são recolhidas automaticamente do FCPC. Estes campos não são editáveis. Cabe apenas ao utilizador definir o endereço de e-mail para contacto e a sua senha de acesso. Após preenchimento adequado do código de confirmação é enviado um e-mail para o endereço indicado, com um *link* que permitirá a finalização do processo de acesso.

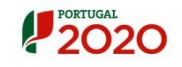

| Bem-vindo(a) ao Balcão 2020<br>O Balcão 2020 constitui o ponto de acesso aos Programas Operacionais financiados pelos<br>FEEI (Fundos Europeus Estruturais e de Investimento) para todas as entidades que                                                                           | O acesso ao Balcão 2020 é simples e fácil!                                                                                                    |
|----------------------------------------------------------------------------------------------------|----------------------------------------------------------------------------------------------------|
| pretentari cantulatar a innanciamento os seus projetos.<br>É aqui que encontra informação sapre os financiamentos disponíveis no período 2014-2020<br>e tudo o que deve saber sobre a parsentração da sua candidatura e o acompanhamento do<br>seu projeto nas suas diversas fases. | Por favor insira os seus dados de acesso:<br><b>Utilizador</b>                                                                                                    |
|                                                                                                    | Senha de Acesso                                                                                                    |
| .ġ. 🕘 👩                                                                                                    | Perdeu a sua senha? <u>Recupere-a aqui</u><br>Ainda não possui acesso? <u>Registe-se</u>                                                                                                    |
| Encontrar<br>Operationations were projection<br>per to see projection<br>per to see projection<br>per to see projection<br>per to see projection<br>Saber<br>O que deve stater à partica?                                                                                           | Iniciar Sessão<br>O registo e autenticação no Balcão 2020 deve ser apenas efetuado pelo<br>beneficiário antes de se candidatar ao seu projeto. É então criada a sua<br>área reservada, na qual poderá contar com um conjunto de<br>funcionalidades, independentemente da natureza do projeto, a Região ou<br>o Programa Operacional a que pretende candidatar-se, com destaque<br>para: |
| Salba mais como se registar e usar o balcão através das<br>apresentações disponíveis em <u>"Ezer"</u> ou consulte as nossas<br>respostas <u>às <u>Perquetas Frequentes</u>.<br/>Estamos ao seu dispor. <u>Contacte-nos</u>.</u>                                                     | Submissão de candidaturas     Registo de contratos e procedimentos de contratação     pédica     Pedidos de pagamento / adiantamento ou reembolso     Pedidos de pagorgarmação     Conta-corrente dos projetos                                                                                                    |

O Balcão 2020 oferece diversos vídeos de apoio acerca de como realizar estes passos.

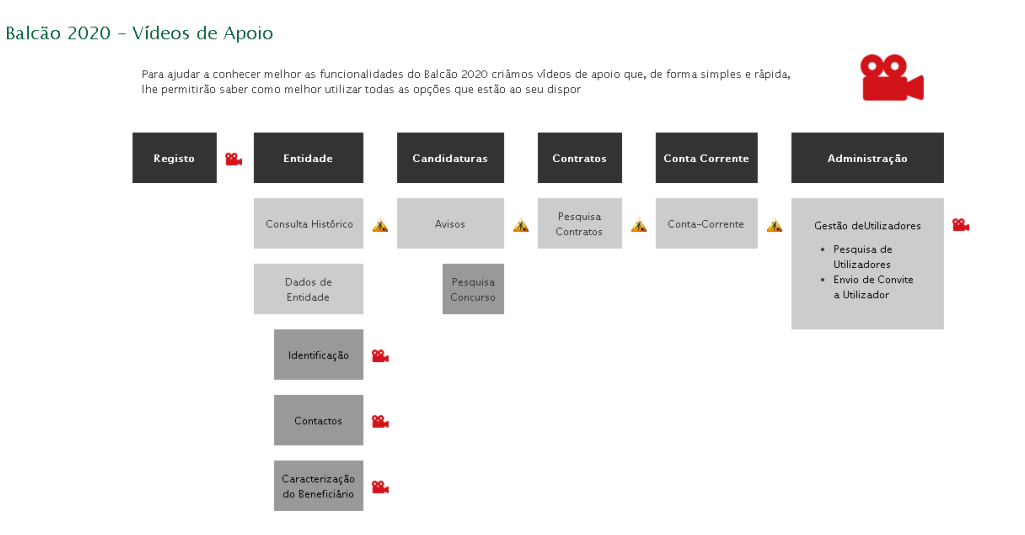

Página 4 de 33

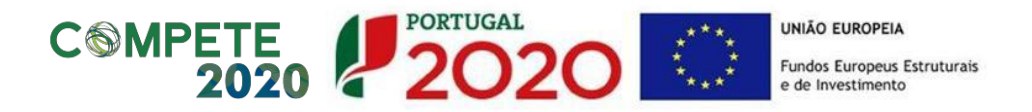

É de extrema importância verificar a forma como a entidade está credenciada no FCPC pois é a partir daqui que ficará definido se a entidade será ou não elegível como potencial beneficiária para determinado Aviso. No Balcão 2020 a entidade terá apenas acesso à submissão de candidaturas no âmbito de Avisos para os quais é potencialmente beneficiária.

g) Depois de credenciada a entidade, será possível aceder à Área Reservada com os seus diferentes Menus, a saber:

| onta Corrente                                                                           | 9                                 |                                                         |                   |                                                                                                    |                                                                                                  |
|-----------------------------------------------------------------------------------------|-----------------------------------|---------------------------------------------------------|-------------------|----------------------------------------------------------------------------------------------------|--------------------------------------------------------------------------------------------------|
| lministração                                                                            |                                   |                                                         |                   |                                                                                                    |                                                                                                  |
|                                                                                         |                                   |                                                         |                   |                                                                                                    |                                                                                                  |
| PORTUGAL                                                                                |                                   |                                                         | Utilizador: 50000 | 0085 (Beneficiário - 500000                                                                                                    | 0085] Terminar Sessão                                                                            |
| 2020                                                                                    |                                   |                                                         |                   |                                                                                                    |                                                                                                  |
|                                                                                         |                                   |                                                         |                   |                                                                                                    | Contacte-no                                                                                      |
|                                                                                         | Início Entidade                   | Candidaturas Conta Corr                                 | ente Administra   | ção                                                                                                    |                                                                                                  |
|                                                                                         | Início Entidade                   | Candidaturas Conta Corr                                 | ente Administra   | ção                                                                                                    |                                                                                                  |
| em-vindo(a) à s                                                                         | Início Entidade                   | vada                                                    | ente Administra   | ção                                                                                                    |                                                                                                  |
| em-vindo(a) à s<br>Candidaturas                                                         | Início Entidade                   | vada<br>Conta-corrente                                  | ente Administra   | Suporte                                                                                                    |                                                                                                  |
| em-vindo(a) à s<br>Candidaturas<br>Conheça os Avisos<br>e submeta a sua<br>candidatura. | Início Entidade<br>sua área reser | Vada<br>Conta-corrente<br>Acompanhe os seus<br>projetos | €                 | Suporte                                                                                                    | ۵                                                                                                |
| em-vindo(a) à s<br>Candidaturas<br>Conheça os Avisos<br>e submeta a sua<br>candidatura. | Início Entidade<br>sua área reser | Vada<br>Conta-corrente<br>Acompanhe os seus<br>projetos | Projeto           | Suporte                                                                                                    | <b>D</b><br>Mobile                                                                               |
| em-vindo(a) à s<br>Candidaturas<br>Conheça os Avisos<br>e submeta a sua<br>candidatura. | Início Entidade<br>Gua área reser | Vada<br>Conta-corrente<br>Acompanhe os seus<br>projetos | Projeto           | Suporte Segurança Por razões de segurança nunca abandone o seu computador ligado numa sessão esistaco2020.                                                                                                    | CO<br>Mobile<br>Aceds à conta-corrent<br>a qualquer<br>servicos : com os<br>servicos :<br>Mobile |
| em–vindo(a) à s<br>Candidaturas<br>Conheça os Avisos<br>e submeta a sua<br>candidatura. | Início Entidade<br>sua área reser | vada<br>Conta-corrente<br>Acompanhe os seus<br>projetos | Projeto           | Suporte Segurança Por razões de segurança nunca tabandone o seu computador ligado numa sessão esialcalo2020. Consulte a política de segurança                                                                                                    | D<br>Mobile<br>Aceda à conta-corrent<br>a qualquer<br>momento, com os<br>serviços<br>Mobile      |
| em-vindo(a) à s<br>Candidaturas<br>Conheça os Avisos<br>e submeta a sua<br>candidatura. | Início Entidade<br>sua área reser | Vada<br>Conta-corrente<br>Acompanhe os seus<br>projetos | Projeto           | Suporte Suporte Segurança Poprazões de sestinadardone o seu abandone o seu abando | Mobile<br>Aceda à conta-corrent<br>aqualquer<br>momento, com os<br>servicos<br>Mobile            |

## 2. Menu Entidade

No menu Entidade surgem diversas opções que contemplam a consulta do histórico das ações realizadas pela entidade no Balcão 2020 bem como a consulta e alteração dos dados da entidade.

.....

| C MPETE<br>202                                       | 0 PORTUGAL                                                                                                    | Utilizador: 5000000 | UNIÃO EUROPEIA<br>Fundos Europeus<br>e de Investimento<br>085 [Beneficiário - 500000                                                                                                    | Estruturais                                                                                |
|------------------------------------------------------|----------------------------------------------------------------------------------------------------|---------------------|----------------------------------------------------------------------------------------------------|--------------------------------------------------------------------------------------------|
| Início<br>em-vindo(a) à sua áre                      | Entidade Candidaturas Conta Corrente<br>Consulta de Histórico<br>Dados de Entidade<br>Gestão de Sub-Entidades<br>Situação dividas da entidade | Administração       |                                                                                                    | Contacte-ne                                                                                |
| Candidaturas                                         | Conta-corrente                                                                                                    |                     | Suporte                                                                                                    |                                                                                            |
| Conheça os Avisos<br>e submeta a sua<br>candidatura. | Acompanhe os seus<br>projetos                                                                                                    | €<br>Projeto        | Constant of the second of the second of the | CO<br>Mobile<br>Aceda à conta-corre<br>a qualquer<br>momento, com os<br>serviços<br>Mobile |
| Mensagens 🔀 😡                                        |                                                                                                    |                     | Ajuda                                                                                                    |                                                                                            |

## 3. Menu Administração

No menu Administração surge a opção "Gestão de Utilizadores". Isto acontece porque para além de credenciar a entidade beneficiária é necessário credenciar também os membros da equipa que estarão envolvidos no preenchimento dos diversos campos para a submissão da candidatura e no final para a validação de todas as informações prestadas. A entidade beneficiária, enquanto pessoa coletiva, poderá aceder ao preenchimento dos diversos campos do formulário de candidatura mas será necessário sempre pelo menos uma pessoa individual estar associada à candidatura através do seu NIF pessoal.

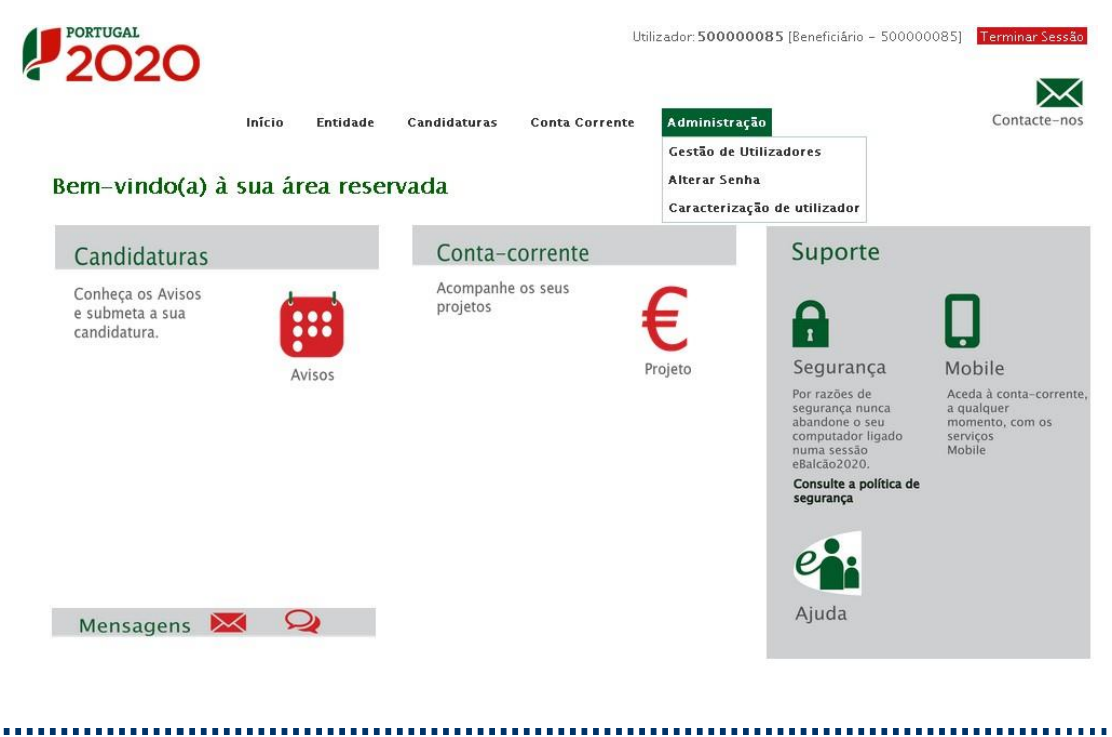

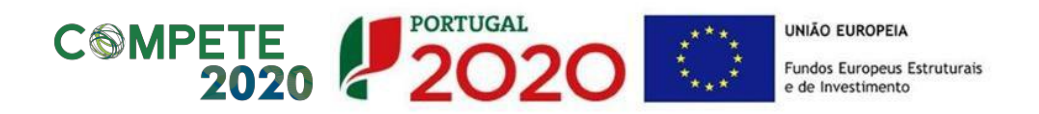

## 4. Gestão de Utilizadores

Os diversos membros da equipa envolvida na submissão de uma candidatura podem ser credenciados no Balcão 2020 com diferentes tipos de perfil que dão acesso a diferentes tipos de funcionalidades (*vide* imagem infra), a saber:

- Beneficiário: Perfil máximo atribuído ao NIF da entidade beneficiária no momento da acreditação. Permite o registo da entidade, criação de utilizadores e a definição de subentidades.
- Super-utilizador: Perfil com acesso total a todas as funcionalidades e permissões para registo e submissão. A submissão é validada pela introdução do NIF coletivo e *password* da Administração Tributária e Aduaneira.
- Técnico Interno: perfil com acesso a funcionalidades e permissões para registo, disponível para os utilizadores afetos às entidades beneficiárias (colaboradores internos).
- Técnico Externo: perfil com acesso a funcionalidades e permissões para registo, disponível para os utilizadores externos às entidades beneficiárias, por exemplo consultor, ROC ou TOC.

|                |                               |                    |              |                  | Perfis          |                 |          |
|----------------|-------------------------------|--------------------|--------------|------------------|-----------------|-----------------|----------|
| O              | pções de Menu                 | Acções             |              |                  | Beneficiário    |                 |          |
|                |                               |                    | Beneficiário | Super-Utilizador | Técnico Interno | Técnico Externo | Consulta |
|                | Consulta de Histórico         | Consulta           | x            | X                | x               |                 | х        |
| Entidade       | Dadas da Estidada             | Consulta           | X            | x                | х               | x               | х        |
|                | Dados de Entidade             | Alterar            | X            | x                |                 |                 |          |
|                |                               | Acesso             | X            | x                |                 |                 |          |
|                |                               | Consulta           | x            | x                |                 |                 |          |
|                | Castão do sub Estidodos       | Alterar            | x            | X                |                 |                 |          |
|                | Gestao de sub-Entidades       | Inserir            | X            | X                |                 |                 |          |
|                |                               | Consulta Histórico | X            | X                |                 |                 |          |
|                |                               | Inativar           | x            | X                |                 |                 |          |
| Candidaturas   | Avisos                        | Consulta           | X            | X                | х               | X               | х        |
|                |                               | Consulta           | X            | X                |                 |                 | х        |
|                | Gestão de Utilizadores        | Alterar            | x            | X                |                 |                 |          |
| Administração  |                               | Inserir            | X            | X                |                 |                 |          |
| Auministração  | Alterar Senha                 | Acesso             | X            | X                | х               | x               | х        |
|                | Coroctorizzaño de Litilizador | Acesso             | x            | x                |                 |                 |          |
|                | Garacterização de Otilizador  | Desassociar        | x            | X                |                 |                 |          |
| Contratos      |                               | Acesso             | x            | x                | x               |                 |          |
| Conta Corrente |                               | Acesso             | X            | x                | x               |                 | x        |

Consulta: Perfil com acesso apenas de consulta.

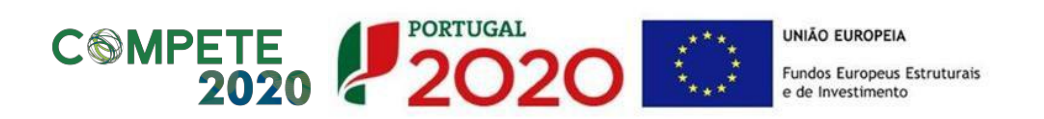

Seguidamente se apresenta o esquema de registo no Balcão 2020 e de Gestão de Utilizadores.

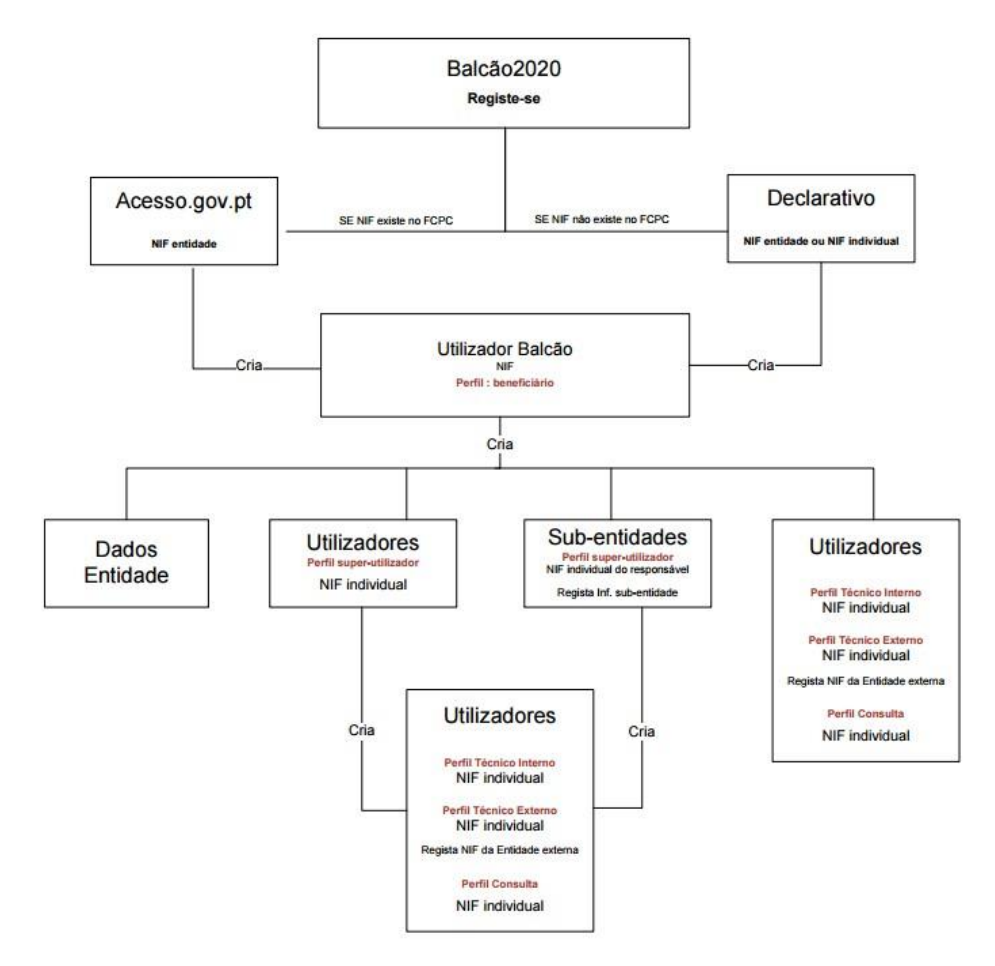

Os utilizadores (NIF individuais) serão assim responsáveis pelas ações permitidas a esses perfis.

| PORTUGAL<br>2020              |                       | Utilizador: <b>5000008</b>   | 5 [Beneficiário - 500000085] Terminar Sessa | io      |
|-------------------------------|-----------------------|------------------------------|---------------------------------------------|---------|
| Início                        | Entidade Candidaturas | Conta Corrente Administração | Contacte-no                                 | os      |
| Envio de convite a utilizador |                       |                              |                                             |         |
| Perfil*                       |                       |                              |                                             |         |
| Escolha um perfil             | •                     |                              |                                             |         |
| NIF                           |                       |                              |                                             |         |
|                               |                       |                              |                                             |         |
| Endereço de Email*            |                       |                              |                                             |         |
|                               |                       |                              |                                             |         |
|                               |                       |                              |                                             |         |
|                               |                       |                              |                                             |         |
|                               |                       |                              | 🗙 Listagem 📙 Gravar                         |         |
|                               |                       |                              |                                             |         |
|                               |                       |                              |                                             |         |
|                               |                       |                              |                                             |         |
|                               |                       |                              | Página 8                                    | 3 de 33 |

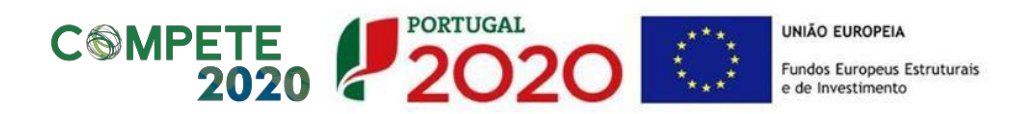

Só o Beneficiário e o Super-Utilizador poderão criar novos perfis de utilizador. Para tal deverão selecionar a opção "Inserir" em Gestão de Utilizadores e atribuir um perfil ao novo utilizador, utilizando para isso o NIF do novo utilizador e o seu e-mail.

Ao clicar "Gravar" este receberá automaticamente um e-mail com o convite e o *link* para aceder. Esse *link* irá reencaminhá-lo diretamente para o Balcão 2020, ao qual terá apenas que aceder, criando para o efeito uma *password* pessoal. Posteriormente será necessário inserir também as credenciais da Autoridade Tributária e Aduaneira (as mesmas que utiliza para aceder ao *site* das Finanças, por exemplo).

Estas credenciais serão necessárias apenas uma vez. A partir daí os acessos fazem-se sempre através da *password* criada.

## 5. Menu Conta-Corrente

O Menu em apreço permite o acesso a uma página com todas as contas e valores relativos às diversas operações submetidas pela entidade beneficiária em questão.

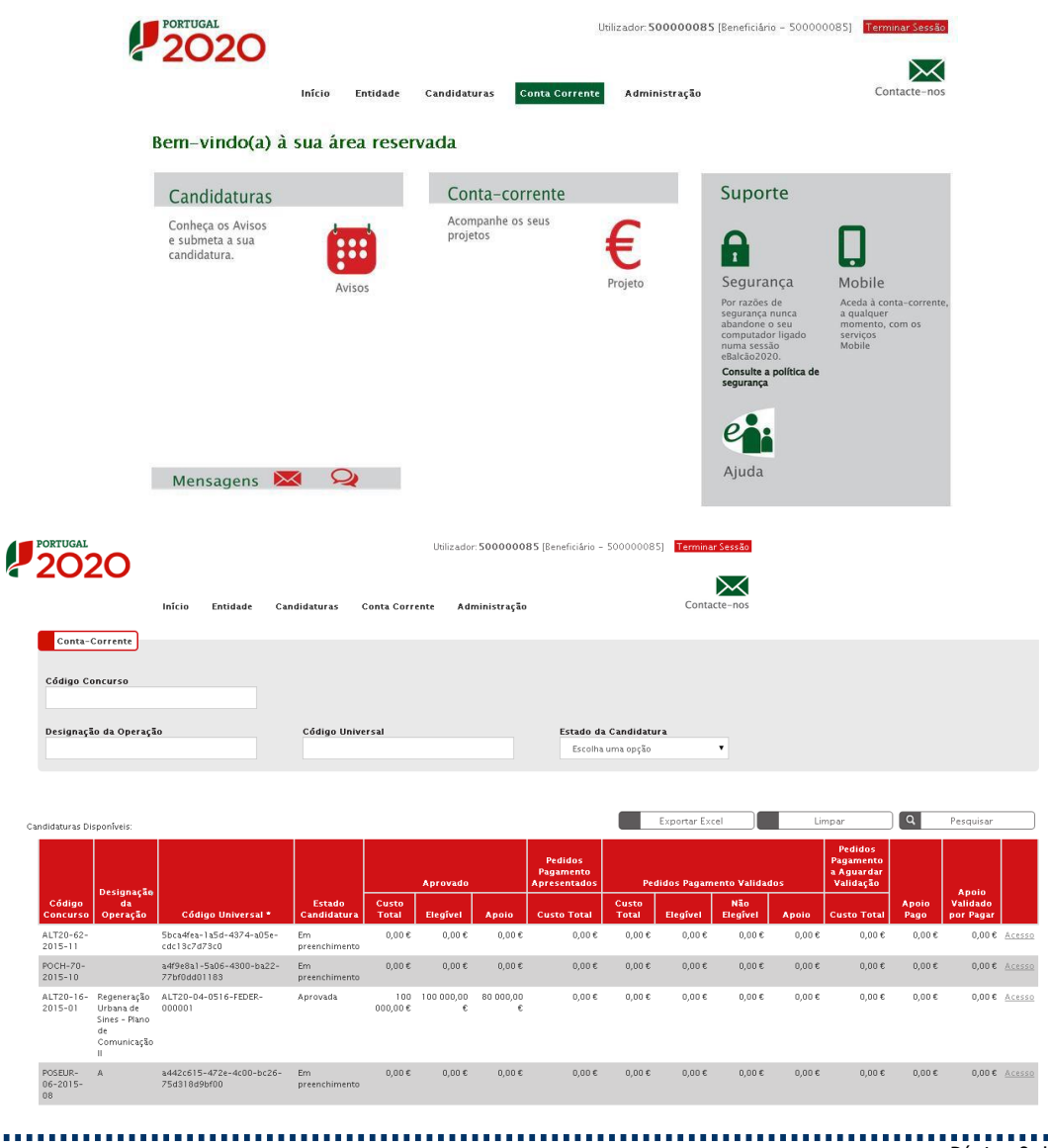

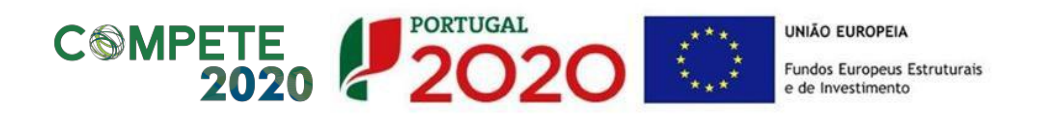

## 6. Menu Candidaturas

O menu Candidaturas (opção "Avisos") dá acesso a uma página de pesquisa de todos os Avisos abertos, podendo apenas submeter uma candidatura quando aparece o *link* para **Nova Candidatura**, dando assim início ao processo de submissão de uma candidatura àquele Aviso específico.

| 2020                                                 |                                  |                                | I              | Jtilizador: 5000008 | 5 [Beneficiário - 500000                                                                               | 085) Terminar Sessão                                                          |
|------------------------------------------------------|----------------------------------|--------------------------------|----------------|---------------------|----------------------------------------------------------------------------------------------------|-------------------------------------------------------------------------------|
| em-vindo(a) à s                                      | Início Entidade<br>UA ÁREA RESER | Candidaturas<br>Avisos<br>Vada | Conta Corrente | Administração       |                                                                                                    | Contacte-no:                                                                  |
| Candidaturas                                         |                                  | Conta-o                        | corrente       |                     | Suporte                                                                                                |                                                                               |
| Conheça os Avisos<br>e submeta a sua<br>candidatura. | <b></b>                          | Acompanhe<br>projetos          | os seus        | €                   |                                                                                                    |                                                                               |
|                                                      | Avisos                           |                                |                | Projeto             | Segurança                                                                                              | Mobile                                                                        |
|                                                      | Avisos                           |                                |                |                     | Por razões de<br>segurança nunca<br>abandone o seu<br>computador ligado<br>numa sessão<br>eBalcão2020. | Aceda à conta-corrente<br>a qualquer<br>momento, com os<br>serviços<br>Mobile |
|                                                      |                                  |                                |                |                     | Consulte a política de<br>segurança                                                                    |                                                                               |
|                                                      |                                  |                                |                |                     |                                                                                                    |                                                                               |
|                                                      |                                  |                                |                |                     | e                                                                                                    |                                                                               |

Página de pesquisa de todos os Avisos abertos:

| PORTUGAL                                                 | Utilizador: 500000                              | 085 (Beneficiário - | 50000085] Terminar Sessão                                   |                               |     |                     |
|----------------------------------------------------------|-------------------------------------------------|---------------------|-------------------------------------------------------------|-------------------------------|-----|---------------------|
| Início Entidade                                          | Candidaturas Conta Corrente Administraçã        | āo                  | Contacte-nos                                                |                               |     |                     |
| Pesquisa de Concursos<br>Código                          | Designação                                      |                     |                                                             |                               |     |                     |
| Programa Operacional<br>Escolha uma opção                | Eixo<br>Escolha uma opção 🔻                     |                     |                                                             |                               |     |                     |
| Prioridade Investimento<br>Escolha uma opção             | Tipologia de Intervenção<br>Escolha uma opção ▼ |                     |                                                             |                               |     |                     |
| Data início de até<br>dd-mm-asas dd-mm-asas              | Data fim de até<br>dd-mm-asas dd-mm-asas        |                     |                                                             |                               |     |                     |
| Concursos Disponíveis:                                   |                                                 |                     | Exportar Excel                                              | Limpar                        | Q,  | Pesquisar           |
| Código ÷ Designação                                      |                                                 | ¢ Programa          | Eixo                                                        | Data →<br>¢ Início Data Fim ¢ |     |                     |
| POSEUR-12- OPERAÇÕES QUE VISEM O CUMPRIMEN<br>2015-94    | ITO DA DARU                                     | POSEUR              | Proteger o ambiente e promover a<br>eficiência dos recursos | 21-09-2015 30-09-2015         | B 🕹 | Nova Candida        |
| NORTE-50- Teste de Nuno Biltes 20150918<br>2015-10       |                                                 | NORTE               | Capacitação Institucional e TIC                             | 18-09-2015 30-09-2015         | 8 🕹 | <u>Nova Candida</u> |
| POSEUR-15- Gestão e Ordenamento das Áreas Pro<br>2015-93 | tegidas e Classificadas e Medidas de Informação | POSEUR              | Proteger o ambiente e promover a<br>eficiência dos recursos | 18-09-2015 30-09-2015         | 8 🕹 | Nova Candida        |
| POSEUR-12- OPERAÇÕES QUE VISEM O CUMPRIMEN<br>2015-92    | ITO DA DARU                                     | POSEUR              | Proteger o ambiente e promover a<br>eficiência dos recursos | 16-09-2015 30-09-2015         | 8 4 | <u>Nova Candida</u> |
| POSEUR-12- OPERACÕES QUE VISEM O CUMPRIMEN               | ITO DA DARU                                     | POSEUR              | Proteger o ambiente e promover a                            | 15-09-2015 30-09-2015         | B 🕹 | Nova Candida        |

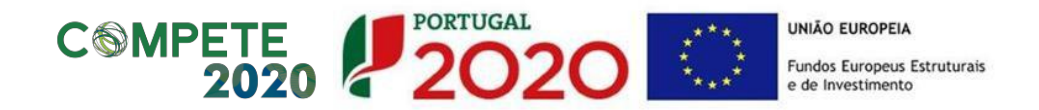

## 7. Identificação da Candidatura

Na página de Identificação da Candidatura (*vide* infra imagem ilustrativa) os campos que surgem pré-preenchidos estão relacionados com a candidatura a apresentar (dados relativos ao Aviso).

| Candidaturas                                                                                                    | Grandes Projetos                                                                                                    | Pré-Qualificação                                                                                                    | Plano Estratégico                                         | Contratos                 | Pedidos Pagamento  |                                                                                                    |
|----------------------------------------------------------------------------------------------------|----------------------------------------------------------------------------------------------------|----------------------------------------------------------------------------------------------------|-----------------------------------------------------------|---------------------------|--------------------|----------------------------------------------------------------------------------------------------|
|                                                                                                    |                                                                                                    |                                                                                                    |                                                           |                           |                    |                                                                                                    |
| (dentificação Caracte                                                                                                    | erização Beneficiário Finan                                                                                                    | ciamento Plano Investimento                                                                                                    | Indicadores                                               | rmação Complementar       | Documentos Resumo  | )                                                                                                    |
| Aviso: Os formulários obec                                                                                                    | lecem a um preenchimento passo-a-pa                                                                                                    | sso em que o botão <b>'seguinte'</b> grav                                                                                                    | va o passo, desde que a infor                             | mação se encontre correta | amente preenchida. |                                                                                                    |
|                                                                                                    |                                                                                                    |                                                                                                    |                                                           |                           |                    |                                                                                                    |
|                                                                                                    |                                                                                                    |                                                                                                    |                                                           |                           |                    |                                                                                                    |
| antiticaca                                                                                                    |                                                                                                    |                                                                                                    |                                                           |                           |                    | 1 5 5 5 5 5 5 5 5 5 5 5 5 5 5 5 5 5 5 5                                                                                                    |
| rentincaça                                                                                                    | lo da Candidat                                                                                                    | ura                                                                                                    |                                                           |                           |                    | <ul> <li>Campo de preenchimento obrigato</li> </ul>                                                                                                    |
| Jennincaça                                                                                                    | io da Candidat                                                                                                    | ura                                                                                                    |                                                           |                           |                    | Campo de preenchimento obrigato                                                                                                    |
|                                                                                                    | io da Candidat                                                                                                    | ura                                                                                                    |                                                           |                           |                    | Campo de preenchimento obrigato                                                                                                    |
| oncurso <b>@</b>                                                                                                    | Designação                                                                                                    | ura                                                                                                    |                                                           |                           |                    |                                                                                                    |
| oncurso @<br>código*<br>POCI-55-2016-02                                                                                                    | Designação Aviso 01/RAIT/2016 - Regime                                                                                                    | Ura<br>de Apoio a Infraestruturas de Trans                                                                                                    | portes (TESTE)                                            |                           |                    | C MPETE 2020                                                                                                    |
| Código*<br>POCI-55-2016-02                                                                                                    | Designação Aviso 01/RAIT/2016 - Regime                                                                                                    | UTA<br>Je Apolo a Infraestruturas de Trans                                                                                                    | portes (TESTE)                                            |                           |                    | C MPETE 2020                                                                                                    |
| Código *<br>POCI-55-2016-02<br>Programa Operacional<br>Programa Operacional da G                                                                                                    | Designação<br>Aviso 01/RAIT/2016 - Regime d<br>Competitividade e Internacionalização                                                                                                    | UTA<br>3e Apoio a Infraestruturas de Trans                                                                                                    | portes (TESTE)                                            |                           |                    | C MPETE 2020                                                                                                    |
| Código *<br>POCI-55-2016-02<br>Programa Operacional da C<br>Eixo Prioritário                                                                                                    | Designação<br>Aviso 01/RAIT/2016 - Regime d                                                                                                    | UTA<br>Je Apoio a Infraestruturas de Trans                                                                                                    | portes (TESTE)                                            |                           |                    | CMPETE<br>2020                                                                                                    |
| Código *<br>POCI-55-2016-02<br>Programa Operacional<br>Programa Operacional da O<br>Eixo Prioritário<br>Promoção de transportes s                                                                  | Designação<br>Aviso 01/RAIT/2016 - Regime d<br>Competitividade e Internacionalização<br>sustentáveis e eliminação dos estrangul                                                                                      | UTA<br>de Apoio a infraestruturas de Trans<br>amentos nas principais redes de ini                                                                              | portes (TESTE)<br>fraestruturas                           |                           |                    | CMPETE<br>2020                                                                                                    |
| Código *<br>POCI-55-2016-02<br>Programa Operacional<br>Programa Operacional da C<br>Eixo Prioritário<br>Promoção de transportes s<br>Objetivo Temático                                             | Designação<br>Aviso 01/RAIT/2016 - Regime d<br>Competitividade e Internacionalização<br>sustentáveis e eliminação dos estrangul                                                                                      | UTA<br>de Apoio a Infraestruturas de Trans<br>amentos nas principais redes de Inf                                                                              | portes (TESTE)<br>fraestruturas                           |                           |                    | CMPETE<br>2020                                                                                                    |
| Código *<br>POCI-55-2016-02<br>Programa Operacional<br>Programa Operacional da C<br>Eixo Prioritário<br>Promoção de transportes s<br>Objetivo Temático<br>Promover transportes sust                | Designação<br>Aviso 01/RAIT/2016 - Regime d<br>Competitividade e Internacionalização<br>sustentáveis e eliminação dos estrangul<br>entáveis e eliminar os estrangulamento                                            | UTA<br>de Apoio a Infraestruturas de Trans<br>amentos nas principais redes de Infraestru<br>s nas principais redes de Infraestru                               | portes (TESTE)<br>fraestruturas<br>turas                  |                           |                    | C MPETE 2020                                                                                                    |
| Código *<br>POCI-55-2016-02<br>Programa Operacional<br>Programa Operacional da C<br>Eixo Prioritário<br>Promover transportes sust<br>Designação                                                    | Designação<br>Aviso 01 /RAIT/2016 - Regime d<br>Competitividade e Internacionalização<br>sustentáveis e eliminação dos estrangulamento                                                                               | UTA<br>de Apolo a Infraestruturas de Trans<br>amentos nas principais redes de inf<br>s nas principais redes de infraestru                                      | portes (TESTE)<br>fraestruturas<br>turas                  |                           |                    | Competence of the second second secon |
| Código* POCI-55-2016-02 Programa Operacional Programa Operacional da O Eixo Prioritário Promoção de transportes s Objetivo Temático Promover transportes sust Designação A concessão de apoio a un | Designação<br>Aviso 01/RAIT/2016 - Regime (<br>Competitividade e Internacionalização<br>sustentáveis e eliminação dos estrangul<br>entáveis e eliminação dos estrangulamento<br>n Espaço Único Europeu de Transporte | UTA<br>de Apoio a Infraestruturas de Trans<br>amentos nas principais redes de inf<br>s nas principais redes de infraestru<br>multimodais, mediante o investime | portes (TESTE)<br>fraestruturas<br>turas<br>nto na RTE-T; |                           |                    | Competence of the second second secon |

De seguida aos campos pré-preenchidos tem início o Formulário de Candidatura propriamente dito. Todos os campos assinalados com \* são de preenchimento obrigatório.

A Identificação da Operação consiste de diversos campos (todos eles de preenchimento obrigatório). O campo "Resumo" tem um limite máximo de 450 caracteres e para os outros o limite é de 3000 caracteres.

Seguidamente resume-se a informação que deverá ser preenchida em cada campo desta secção:

- Designação da Operação: Nome genérico a dar à operação a desenvolver no âmbito da candidatura a apresentar e que deve transmitir clara e diretamente a ideia da operação.
- Descrição/Objetivos da Operação: Descrição sumária das iniciativas a desenvolver e dos objetivos a atingir no âmbito da operação. Esta descrição deverá ser complementada em sede de memória descritiva da operação (que deverá incluir a justificação, os objetivos e a descrição de todas as atividades da operação, dando coerência aos restantes elementos da candidatura e permitindo identificar física e temporalmente o objetivo da operação, isto é, o conjunto dos resultados decorrentes da concretização da operação cofinanciada, por forma a permitir aferir o seu enquadramento no Eixo Prioritário do Programa em causa).
- Resumo: Descrição resumida da operação apresentada.

 Descrição do estado atual dos trabalhos: Indicação de detalhes acerca das fases em que se encontra a operação candidatada.

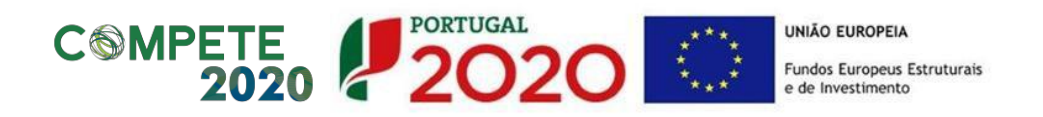

 Diagnóstico da realidade visada com a implementação do projeto (operação): Em linha com o campo anterior, solicita pormenores acerca de como se encontram no momento presente os locais e/ou as situações sobre as quais a operação irá incidir e a previsão de como esses serão alterados com a concretização da operação candidatada.

| Identificação da Operação 🕜<br>Designação da Operação *          |                     |
|------------------------------------------------------------------|---------------------|
|                                                                  |                     |
| Descrição da Operação*                                           |                     |
|                                                                  |                     |
|                                                                  |                     |
| Objetivos da Operação*                                           |                     |
|                                                                  |                     |
|                                                                  |                     |
|                                                                  |                     |
| Resumo*                                                          | Max. 450 Caracteres |
|                                                                  |                     |
|                                                                  |                     |
| Descrição do Estado Atual dos Trabalhos*                         |                     |
|                                                                  |                     |
|                                                                  |                     |
| Diagnóstico da realidade visada com a implementação do projeto * |                     |
|                                                                  |                     |
|                                                                  |                     |
|                                                                  |                     |
|                                                                  |                     |
| Cancelar Cancelar                                                | Seguinte            |

Na parte inferior da página surgem sempre os botões "Cancelar" e "Seguinte". Ao clicar no botão "Seguinte" é possível guardar a informação colocada nos campos preenchidos. De qualquer forma existe também a possibilidade de "Guardar Temporariamente", caso seja necessário sair da aplicação e retomar à candidatura posteriormente.

## 8. Caracterização da Candidatura

. . . . . . .

| lendarização prevista 🕜                                                                  |                                             |                                         |                                                       |                   |  |
|------------------------------------------------------------------------------------------|---------------------------------------------|-----------------------------------------|-------------------------------------------------------|-------------------|--|
| Data prevista de Início* Dat                                                             | ta prevista de Conclusão*                   |                                         |                                                       |                   |  |
|                                                                                          |                                             |                                         |                                                       |                   |  |
|                                                                                          |                                             |                                         |                                                       |                   |  |
| calização da Oporação 🙆                                                                  |                                             |                                         |                                                       |                   |  |
| canzação ua Operação 🍘                                                                   |                                             |                                         |                                                       |                   |  |
| Escolha a localização, com a selecção da                                                 | as unidades territoriais, ao nivel mais ade | quado: •                                |                                                       |                   |  |
| Adicionar Freguesia                                                                      | Adicionar Concel                            | ho 🛛                                    | Adicionar NUTS III                                    | Adicionar NUTS II |  |
| Localizações já selecionadas:                                                            |                                             |                                         |                                                       |                   |  |
|                                                                                          |                                             |                                         |                                                       |                   |  |
| NUTS II NU                                                                               | UTS III Cor                                 | ncelho                                  | Freguesia                                             | Percentagem       |  |
| NUTS II NU                                                                               | UTS III Cor                                 | ncelho<br>Näi                           | Freguesia<br>o foi definida uma localização           | Percentagem       |  |
| NUTS II NO                                                                               | UTS III Cor                                 | ncelho<br>Não                           | <b>Freguesia</b><br>o foi definida uma localização    | Percentagem       |  |
| NUTS II N                                                                                | UTS III Cor                                 | ncelho<br>Năi                           | <b>Freguesia</b><br>o foi definida uma localização    | Percentagem       |  |
| NUTS II NI                                                                               | JTS III Cor                                 | ncelho<br>Nິສ                           | Freguesia<br>o foi definida uma localização           | Percentagem       |  |
| NUTS II N<br>tureza do Investimento @<br>Código Designação                               | JTS III Cor                                 | <mark>ncelho</mark> Nើរ                 | Freguesia<br>o foi definida uma localização           | Percentagem       |  |
| NUTS II N<br>tureza do Investimento @<br>Código• Designação                              | UTS III Cor                                 | ncelho<br>Nãi<br>Selecionar Nat. Invest | Freguesia<br>) foi definida uma localização<br>imento | Percentagem       |  |
| NUTS II N<br>tureza do Investimento @<br>Gódigo Designação                               | UTS III Cor                                 | ncetho<br>Nã<br>Selecionar Nat. Invest  | Freguesia<br>5 foi definida uma localização<br>imento | Percentagem       |  |
| NUTS II N<br>tureza do Investimento @<br>Código * Designação<br>Com utilização econômica | UTS III Cor                                 | ncelho<br>Nă<br>Selecionar Nat. Invest  | Froguesia<br>o fol definida uma localização<br>imento | Percentagem       |  |

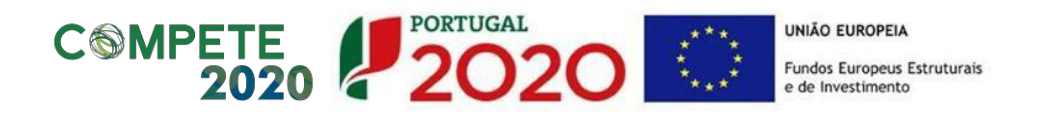

Seguidamente resume-se a informação que deverá ser preenchida em cada campo desta secção:

- "Data prevista de Início" e "Data prevista de Conclusão" da operação a realizar: pretende-se que sejam as datas indicativas do começo do investimento (incluindo o de natureza não elegível). Habitualmente, e quando aplicável, esta data proposta corresponde ao início físico do investimento. De igual forma, a data indicativa de finalização do investimento habitualmente corresponde ao termo financeiro do investimento.
- Localização da Operação: Pretende-se caracterizar a operação a realizar ao nível de (i) Freguesia, (ii) Concelho e (iii) NUTS (Nomenclatura das Unidades Territoriais) II e III. No caso dos investimentos de natureza material, para os quais é claramente identificável a localização do investimento, a localização da operação deverá ser aquela onde o investimento irá ocorrer. No caso dos investimentos de natureza imaterial, a localização da operação deverá ser a localização da entidade beneficiária, definida pela localização da sua sede ou pela localização da delegação ou estabelecimento responsável pela localização da operação.
- Percentagens de localização da operação: Percentagem correspondente ao investimento elegível a realizar em cada localização.
- Natureza do Investimento: É possível filtrar a natureza do investimento através de uma tabela que apresenta diversas alíneas partindo de 6 categorias principais para a natureza do investimento da operação:
  - o Infraestruturas
  - o Equipamento/Material
  - Ações Imateriais/Estudos
  - Assistência Técnica
  - $\circ \quad \text{Apoio ao Financiamento} \quad$
  - Produtivo

No caso da candidatura se enquadrar em mais do que um tipo, deverá ser selecionado o que tem maior peso no investimento.

- Com utilização económica Sim ou Não: A utilização económica deverá ser avaliada em função do uso futuro da infraestrutura para uma atividade económica, sendo que o conceito de atividade económica está definido como a oferta de bens ou serviços num determinado mercado. Caso a infraestrutura, ainda que visando a prossecução de objetivos de interesse público e não atuando num mercado concorrencial, tenha uma utilização económica, deverá ser assinalado "Sim".
- Classificação Económica: No quadro de preenchimento é possível filtrar o código e a designação da Classificação de Atividade Económica (CAE). A(s) CAE(s) deve(m) ser relativa(s) à operação a desenvolver no âmbito da candidatura. Deverá ser indicada a percentagem de investimento elegível correspondente a cada CAE.

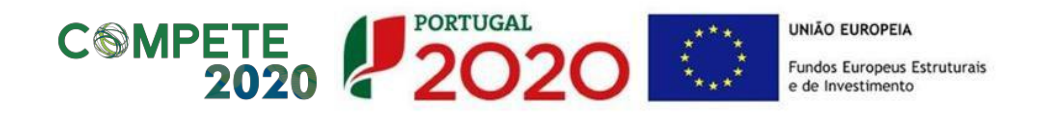

| Classificação Económica 🔗                  |                          |             |  |
|--------------------------------------------|--------------------------|-------------|--|
| Selecionar CAE                             |                          |             |  |
| CAES já selecionadas:                      |                          |             |  |
| Código Desi                                | gnação                   | Percentagem |  |
|                                            | Não existem CAES asso    | sociadas    |  |
|                                            |                          |             |  |
|                                            |                          |             |  |
| Medidas de publicidade 🕜                   |                          |             |  |
|                                            |                          |             |  |
|                                            |                          |             |  |
|                                            |                          |             |  |
|                                            |                          |             |  |
| Identificação do Responsável Técnico da Op | eração 🕜                 |             |  |
| Nome do responsável*                       | Telefone do responsável* |             |  |
|                                            |                          |             |  |
| Cargo do responsável*                      | Telemővel do responsável |             |  |
|                                            |                          |             |  |
| Serviço/Departamento *                     | Email do responsável*    |             |  |
|                                            |                          |             |  |
|                                            | Email alternativo        |             |  |
|                                            |                          |             |  |

- Medidas de publicidade: Descrição de quais as medidas previstas para a publicitação das operações realizadas no âmbito da Candidatura, uma vez que existe a obrigatoriedade de publicitar todas as ações cofinanciadas. Esta exigência é imposta pelo n.º 3 do Artigo 115.º do <u>Regulamento UE N.º 1303/2013</u>, de 17 de dezembro. As normas de publicitação a assegurar pelas operações aprovadas pelo COMPETE 2020, bem como o correspondente Guia do Beneficiário, constam do <u>presente link</u>. Adicionalmente, sugere-se a consulta do Guia de Informação e Comunicação para Beneficiários do Portugal 2020, no <u>presente link</u>, bem como os extratos de legislação nacional e comunitária sobre regras de informação e comunicação para beneficiários, no presente link.
- Identificação do Responsável Técnico da Operação: A pessoa a indicar será o interlocutor responsável pela tramitação da candidatura junto da Autoridade de Gestão do Programa Operacional financiador (e, quando aplicável, do Organismo Intermédio com competências delegadas) e a quem serão dirigidos todos os pedidos de esclarecimento e as notificações. São de preenchimento obrigatório os seguintes dados:
  - Nome do Responsável
  - o Cargo do Responsável
  - Serviço/Departamento
  - Telefone do Responsável
  - E-mail do Responsável

| Articulação com outras operaçõ | es ou programas 🕜           |                                  |                         |
|--------------------------------|-----------------------------|----------------------------------|-------------------------|
| No âmbito do QREN*             | No âmbito do Portugal 2020* | No âmbito de outros Programas Na | acionais ou Comunitário |
| ⊖Sim ⊖Não                      | Sim 🔍 Não                   | OSim ONão                        |                         |
| Continuação                    | Continuação                 | Continuação                      |                         |
|                                |                             |                                  |                         |
| Complementar                   | Complementar                | Complementar                     |                         |
|                                |                             |                                  |                         |
|                                | FSE/FEDER                   |                                  |                         |
|                                |                             |                                  |                         |
|                                |                             |                                  |                         |
|                                |                             |                                  |                         |

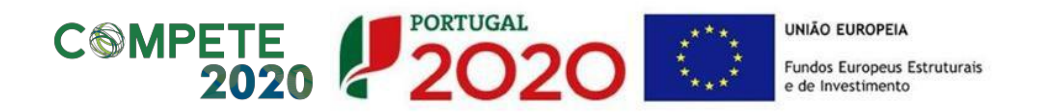

Articulação com outras operações ou programas: Indicação se a operação tem articulação com outras operações no âmbito do QREN, Portugal 2020 ou outros Programas de apoio (nacionais ou comunitários) e indicação do código dessas operações (apenas se se tratar de operações já aprovadas e com financiamento contratualizado). Se for uma fase subsequente de natureza idêntica, embora distinta do ponto de vista físico e financeiro, deverá indicar-se "Continuação". Se for de natureza distinta mas contribua da candidatura anterior, para completar OS resultados deverá indicar-se "Complementar". No caso do Portugal 2020, caso se trate de uma operação complementar a outra financiada pelo FSE - Fundo Social Europeu, deverá indicar-se o código da operação.

## 9. Configuração de Beneficiários

No quadro de preenchimento da presente secção deverá selecionar a opção "Adicionar Beneficiário", permitindo a seleção, através de uma lista, do(s) beneficiários(s) (principal e secundários) da operação.

A listagem da presente secção vai apresentando os beneficiários já adicionados à operação, sendo necessário atribuir a todos a respetiva percentagem de participação no investimento total. O somatório terá que ser 100%. Esta listagem encontra-se preenchida, por defeito, com o beneficiário principal introduzido nos campos anteriores.

Todos os beneficiários, para serem selecionados, deverão estar credenciados no Balcão Único.

Apenas deverão ser adicionados os beneficiários que se constituam como parceiros na relação física e financeira dos investimentos.

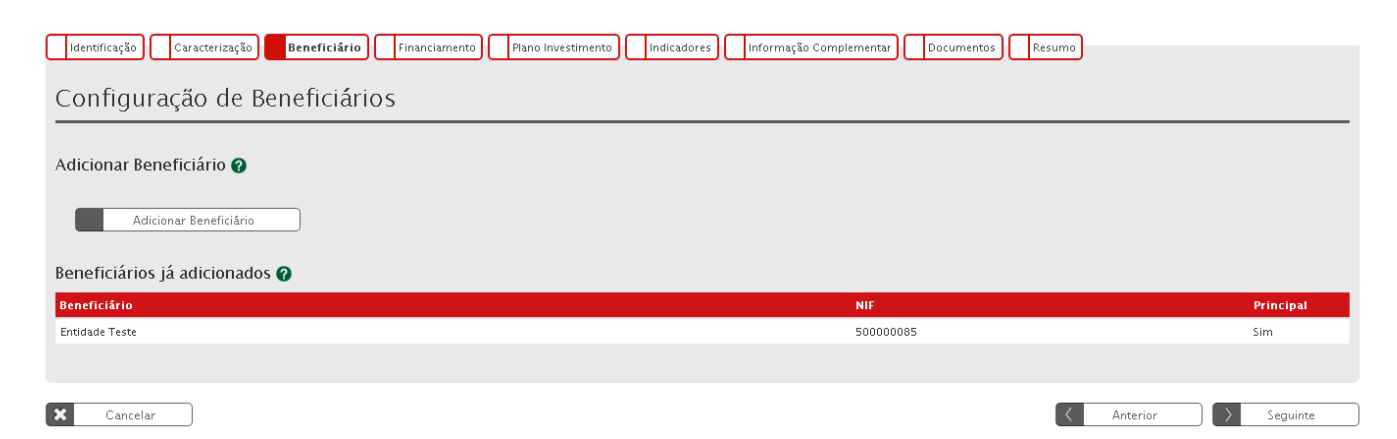

## 10. Caracterização do Financiamento

| Identificação Caracterização Beneficiário Financiamento | Plano Investimento Indicadores Informação Complementar Documentos Resumo |                                     |
|---------------------------------------------------------|--------------------------------------------------------------------------|-------------------------------------|
| Caracterização do Financiamento                         |                                                                          | *Campo de preenchimento obrigatório |
| Tipologia 🕜<br>Forma de Financiamento                   | Subverção Não Reembolsável                                               |                                     |
|                                                         |                                                                          |                                     |

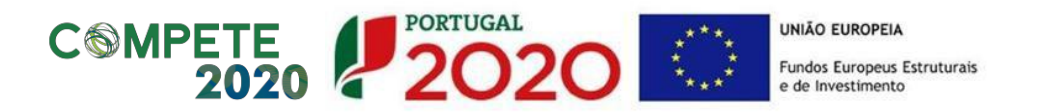

Seguidamente resume-se a informação que deverá ser preenchida em cada campo desta secção:

- Tipologia Forma de Financiamento: Indica a forma de financiamento da operação, de acordo com o que se encontra definido no Aviso.
- Financiamento da Operação:
  - **Custo Total:** Total das despesas associadas à concretização da operação, incluindo o IVA se não dedutível e mesmo quando não é elegível.
  - Investimento Não Elegível: Despesas associadas à concretização da operação, cuja natureza e/ou data de realização não se enquadram nas regras nacionais e/ou comunitárias que lhe são aplicáveis para efeitos da atribuição de cofinanciamento comunitário. Também podem aqui ser incluídas outras despesas que o beneficiário considere não apresentar a cofinanciamento.
  - Investimento Elegível Não Comparticipado: Investimento elegível que excede os limites de elegibilidade regulamentarmente definidos, tais como a utilização de custos padrão e custos máximos de referência.
  - Investimento Elegível: Custo Total deduzido do investimento não elegível e do investimento elegível não comparticipado.
  - Operação Geradora de Receitas: Operação que gera receita líquida após a sua conclusão, na aceção do artigo 61.º do <u>Regulamento UE N.º 1303/2013, de 17 de dezembro</u> (a este respeito, *vide* as orientações relativas à elaboração de Estudo de Viabilidade Financeira, detalhadas no ponto 14 do presente Guião).
  - **Custo Total Atualizado:** Montante atualizado do Custo Total, excluindo as contingências (e.g.: revisão de preços).
  - Receitas Líquidas Atualizadas: Receitas atualizadas deduzidas dos custos operacionais e dos custos de substituição de equipamento de vida curta e, se aplicável, somado o valor residual do investimento.
  - **Despesas Elegíveis (Atualizadas):** Custo Total Atualizado deduzido do montante das receitas líquidas atualizadas.
  - **Défice de Financiamento:** Percentagem dos custos de investimento que não é financiada pela própria operação através das suas receitas líquidas.
  - **Montante Máximo Elegível:** Montante de investimento resultante da aplicação do pro-rata de receita líquida.
  - Elegível Não Comparticipado Receitas: Montante de investimento que não é cofinanciado em resultado da aplicação do défice de financiamento (pro-rata de receita líquida).

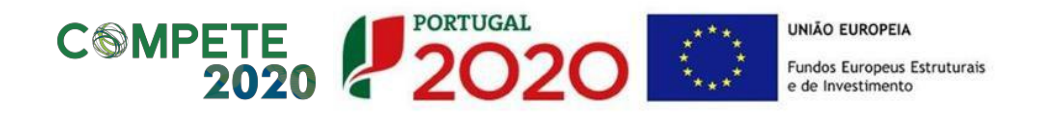

- Total Elegível Não Comparticipado: Somatório do montante do investimento elegível não comparticipado com o montante de investimento elegível que não é cofinanciado em resultado da aplicação do défice de financiamento (pro-rata de receita líquida).
- **Contribuição Comunitária:** Montante do cofinanciamento proveniente de fundos comunitários, que determinará a taxa de cofinanciamento.
- Taxa de Cofinanciamento: Percentagem do cofinanciamento do Fundo aplicável ao montante máximo elegível da operação (não pode ultrapassar a taxa máxima de cofinanciamento do Aviso).
- **Financiamento Privado:** Montante relativo à contrapartida privada do investimento. Aplicável nos casos em que os beneficiários são de natureza privada e independentemente da origem do financiamento.
- **Financiamento Público Nacional:** Montante relativo à contrapartida pública nacional do investimento.

| Financiamento da Operação 🕜                            |   |
|--------------------------------------------------------|---|
| Custo Total (1) *                                      | ε |
| Investimento Não Elegível (2) *                        | e |
| Investimento Elegível Não Comparticipado (3) *         | e |
| Investimento Elegível (4=1-2-3)                        |   |
| Operação Geradora de Receitas 🗆                        |   |
| Custo Total Atualizado (5)                             | e |
| Receitas Líquidas Atualizadas (6)                      | e |
| Despesas Elegíveis (7=5-6)                             |   |
| Défice de Financiamento (8=7/5)                        |   |
| Montante Máximo Elegível(9=4x8)                        |   |
| (No caso de operações não geradoras de receitas (9=4)) |   |
| Elegível Não Comparticipado Receitas (10=4-9)          |   |
| Total Elegível Não Comparticipado (11=10+3)            |   |
| Contribuição Comunitária (12) *                        | ε |
| Taxa de Cofinanciamento (13=12/9)                      |   |
| Financiamento Privado *                                | e |
| Financiamento Público Nacional *                       | ε |

Sempre que o valor for 0 (zero), deverá ser introduzido na mesma para que os campos não fiquem em branco.

No quadro de preenchimento "Fontes de Contrapartida Privada" pretende-se uma caracterização da contrapartida privada por fonte de financiamento.

| COMPETE PORTUGAL<br>2020 2020           |   | UNIÃO EUROPEIA<br>Fundos Europeus E<br>e de Investimento | struturais |
|-----------------------------------------|---|----------------------------------------------------------|------------|
| Fontes de Contrapartida Privada 🕜       |   |                                                          |            |
| Capitais Próprios                       |   |                                                          |            |
| Capital *                               | € |                                                          |            |
| Prestações Suplementares de Capital *   | ¢ |                                                          |            |
| Auto Financiamento *                    | € |                                                          |            |
| Capitais Alheios                        |   |                                                          |            |
| Financiamento Instituições de Crédito * | € |                                                          |            |
| Empréstimos por Obrigações *            | £ |                                                          |            |
| Suprimentos Consolidados *              | £ |                                                          |            |
| Outras Dívidas a Sócios/Acionistas *    | € |                                                          |            |
| Fornecedores de Investimentos *         | £ |                                                          |            |
| Locação Financeira *                    | € |                                                          |            |
| Financiamento das Empresas *            | £ |                                                          |            |

No quadro de preenchimento "Fontes de Contrapartida Pública Nacional" pretende-se uma caracterização da contrapartida pública nacional por fonte de financiamento.

| Fontes de Contrapartida Pública Nacional 🕜 |   |
|--------------------------------------------|---|
| Orçamento de Estado (14=15+16+17) *        |   |
| Capítulo 50 (15) *                         | € |
| Capítulo 3 (16) *                          | € |
| Outras Fontes (17) *                       | € |
| Autarquia Local *                          | € |
| Empresas Públicas *                        | € |
| Orçamento Regional *                       | € |
| Outras *                                   | € |

Deverá ainda ser verificado se as fontes de contrapartida nacional correspondem ao perfil da entidade beneficiária (por exemplo, entidades de natureza privada deverão ter fontes de financiamento privadas).

No que respeita às fontes de contrapartida pública nacional, deverá ser tido em atenção o tipo de fonte de financiamento em função da inscrição do valor dessa contrapartida no orçamento da(s) entidade(s) beneficiária(s), a saber:

 Orçamento de Estado: Quando a contrapartida nacional está inscrita no PIDDAC, no Orçamento de funcionamento ou noutras rubricas do Orçamento de Estado, do proponente que apresenta a candidatura. Deverá ser assinalado se o financiamento nacional se encontra inscrito no Cap.º 50.º do OE (orçamento de investimento), Cap.º 3.º (orçamento de funcionamento) ou noutras rubricas do OE (Outras Fontes).

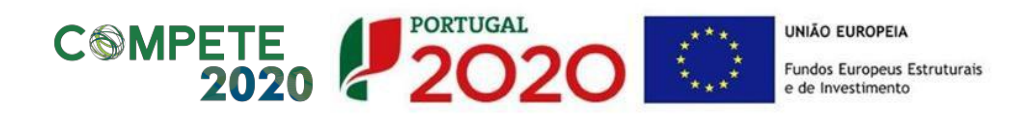

- Autarquia Local: Quando a contrapartida nacional está inscrita no orçamento da Autarquia, Serviços Municipalizados, Associação de Municípios, Comunidades Urbanas, Áreas Metropolitanas, entre outras.
- Empresas Públicas: Quando a contrapartida nacional está inscrita no orçamento de empresas que constituem o sector empresarial do Estado, o sector empresarial local ou o sector empresarial regional, independentemente da sua forma jurídica - SA, EP, EPE, EM, EIM ou outras.
- Orçamento Regional: Quando a contrapartida nacional está inscrita no orçamento das Regiões Autónomas.
- Outras: Quando a contrapartida nacional está inscrita no orçamento de outras entidades, que não as identificadas anteriormente, mas cujo financiamento é equiparado a público (criadas para satisfazer especificamente necessidades de interesse geral com carácter não industrial ou comercial, dotadas de personalidade jurídica, e onde o Estado, as Autarquias locais, as autoridades regionais ou outros organismos de direito público financiem maioritariamente a sua atividade ou estejam sujeitas ao seu controlo de gestão ou estejam representados maioritariamente nos órgãos de administração, direção ou fiscalização).

Para operações com contrapartida pública nacional proveniente do Orçamento de Investimento do OE deverá ser preenchida a seguinte informação:

- Código Orçamento de Investimento
- Designação do Projeto em Orçamento de Investimento
- Ministério
- Serviço

| Para operações com Contrapartida pública/OE 🥑        |  |
|------------------------------------------------------|--|
| Código Orçamento de Investimento *                   |  |
| Designação do Projeto em Orçamento de Investimento * |  |
| Ministério *                                         |  |
| Serviço *                                            |  |

É ainda necessário identificar se a operação é beneficiária de empréstimo do Banco Europeu de Investimentos (BEI). Para operações financiadas com recurso a empréstimos do BEI deverá ser colocado o código, o montante e a data desse mesmo empréstimo.

O montante máximo de financiamento da operação não poderá ultrapassar 90% do custo total de investimento (excluindo não elegibilidades ao BEI) quando considerado o financiamento BEI acrescido do Financiamento do Fundo de Coesão/FEDER.

| Pocurso a Empréstimo PELO       |   |                 |
|---------------------------------|---|-----------------|
|                                 |   |                 |
| Recurso Empréstimo BEI 🗆        |   |                 |
| Recurso Empréstimo BEI Código   |   |                 |
| Recurso Empréstimo BEI Montante | e |                 |
| Recurso Empréstimo BEI Data     |   |                 |
|                                 |   |                 |
|                                 |   |                 |
|                                 |   | Página 19 de 33 |

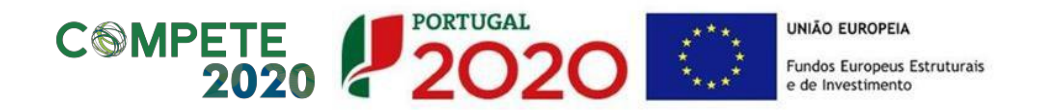

## 11. Caracterização do Plano de Investimento

| а оруао эс                   | eallinte nere ealcion | o por Comp                        | onentes 🕜                             |                                      |                       |             |                 |         |                  |                                     |                      |  |
|------------------------------|-----------------------|-----------------------------------|---------------------------------------|--------------------------------------|-----------------------|-------------|-----------------|---------|------------------|-------------------------------------|----------------------|--|
| Adicio                       | anar Componente       |                                   |                                       |                                      |                       |             |                 |         |                  |                                     |                      |  |
| entes já adi                 | cionados:             |                                   |                                       |                                      |                       |             |                 |         |                  |                                     |                      |  |
| nponente                     | Design                | ação I                            | Beneficiário .                        | In                                   | v. Elegível           | Inv. Não    | Elegível        | Inv. I  | Elegível Não Com | nparticipado                        | Custo Total          |  |
|                              |                       |                                   |                                       |                                      | Não existe nenhu      | m component | e associado     |         |                  |                                     |                      |  |
| ição An<br>Ano               | ual do Invest         | imento por<br>Orçamento<br>Estado | Fonte de Fina<br>Autarquias<br>Locais | anciamento (<br>Empresas<br>Públicas | Orçamento<br>Regional | Outras      | Despesa Pública | Privado | lnv. Elegível    | lnv. Elegível Não<br>Comparticipado | lnv. Não<br>Elegível |  |
| Total<br>perado              | 10,00€                | 0,00€                             | 0,00€                                 | 0,00€                                | 0,00€                 | 0,00€       |                 | 0,00€   |                  | 0,00€                               | 0,00€                |  |
| 2014                         | 0,00                  | 0,00                              | 0,00                                  | 0,00                                 | 0,00                  | 0,00        | 0,00€           | 0,00    | 0,00€            | 0,00                                | 0,00                 |  |
| 2015                         | 0,00                  | 0,00                              | 0,00                                  | 0,00                                 | 0,00                  | 0,00        | 0,00€           | 0,00    | 0,00€            | 0,00                                | 0,00                 |  |
| 2016                         | 0,00                  | 0,00                              | 0,00                                  | 0,00                                 | 0,00                  | 0,00        | 0,00€           | 0,00    | 0,00€            | 0,00                                | 0,00                 |  |
|                              | 0,00                  | 0,00                              | 0,00                                  | 0,00                                 | 0,00                  | 0,00        | 0,00€           | 0,00    | 0,00€            | 0,00                                | 0,00                 |  |
| 2017                         |                       |                                   | 0,00                                  | 0,00                                 | 0,00                  | 0,00        | 0,00€           | 0,00    | 0,00€            | 0,00                                | 0,00                 |  |
| 2017<br>2018                 | 0,00                  | 0,00                              |                                       |                                      |                       | 0.00        | 0,00€           | 0,00    | 0,00€            | 0,00                                | 0,00                 |  |
| 2017<br>2018<br>2019         | 0,00                  | 0,00                              | 0,00                                  | 0,00                                 | 0,00                  | 0,00        |                 |         |                  |                                     |                      |  |
| 2017<br>2018<br>2019<br>2020 | 0,00                  | 0,00                              | 0,00                                  | 0,00                                 | 0,00                  | 0,00        | 0,00€           | 0,00    | 0,00€            | 0,00                                | 0,00                 |  |

O quadro de preenchimento "Repartição do Investimento por Componentes" permite, para cada linha de investimento, a escolha, a partir de uma tabela pré-definida, das componentes relativas ao investimento (através do botão "Adicionar Componente"). É possível selecionar o beneficiário responsável pela sua realização e inserir os respetivos montantes de investimento elegível, investimento não elegível e investimento elegível não comparticipado. O elegível não comparticipado resulta da aplicação de limites máximos de despesa elegível por tipologia de intervenção (por exemplo custos máximos de referência ou custos-padrão) e no caso das operações geradoras de receitas, pela aplicação da taxa de défice de financiamento ao investimento elegível por componente.

Deverão ser utilizadas as componentes de investimento de acordo com as tipologias de despesas elegíveis previstas no Aviso aplicável.

Seguidamente se apresentam as componentes disponíveis para seleção, aplicáveis ao presente Aviso:

- Estudos, Pareceres, Projetos e Consultoria:
  - Realização de estudos, planos, projetos, atividades preparatórias e assessorias diretamente ligados à operação, incluindo a elaboração da análise custobenefício, quando aplicável;
  - Fiscalização, coordenação de segurança e assistência técnica;
  - Testes e ensaios;

 Ações complementares de compensação e outras medidas adicionais de integração ambiental que as autoridades ambientais competentes venham a

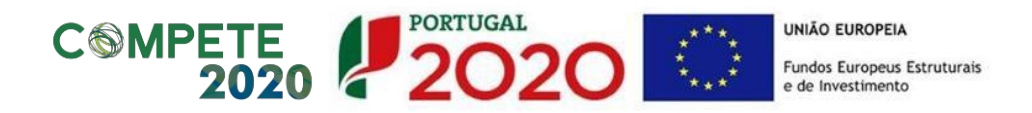

exigir, como por exemplo, a minimização de impactes ambientais e outros, auditoria ambiental, gestão ambiental, acompanhamento e monitorização ambiental específica.

- Publicidade e Divulgação:
  - Ações de informação, de divulgação, de sensibilização e de publicidade que se revelem necessárias para a prossecução dos objetivos da operação.
- Assistência Técnica:
  - Fiscalização, coordenação de segurança e <u>assistência técnica</u> despesas referentes à assistência técnica inserida em contratos realizados no âmbito da operação (não inclui despesas de funcionamento).
- Outros Serviços:
  - Assumem carácter residual no contexto das aquisições de serviços e só lhe devem ser afetas as despesas que, de modo algum, não possam ser classificadas noutras componentes.
- Terrenos:
  - Aquisição de terrenos e constituição de servidões indispensáveis à realização da operação, por expropriação ou negociação direta, bem como eventuais indemnizações a arrendatários, de acordo com os limites e condições estabelecidos no Aviso.
- Construções diversas:
  - Trabalhos de construção civil e outros trabalhos de engenharia;
  - Fiscalização, coordenação de segurança e assistência técnica (associados a contratos de construção);
  - Testes e ensaios (associados a contratos de construção);

- Restabelecimento de acessibilidades e de serviços afetados pela construção de infraestruturas.
- Equipamento de informática/ Software Informático/ Equipamento Administrativo/ Equipamento Básico:
  - Aquisição de equipamentos, sistemas de monitorização, informação, tecnológicos, material e *software*, incluindo os custos diretamente atribuíveis para os colocar na localização e nas condições necessárias ao seu funcionamento.
- Outras despesas:
  - Outras despesas ou custos imprescindíveis à boa execução da operação podem ser considerados elegíveis, desde que se enquadrem na tipologia e limites definidos na regulamentação nacional e comunitária aplicável e sejam devidamente fundamentados e discriminados pelo beneficiário e aprovados pela Autoridade de Gestão. Assumem carácter residual no contexto das despesas de investimento e só lhe devem ser afetas as despesas que, de modo algum, não possam ser classificadas noutras componentes.

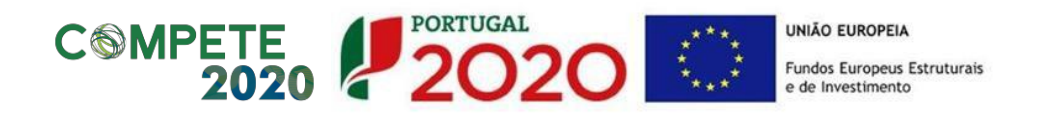

## Ajustamento de preços:

 Deverá ter-se em atenção que só serão elegíveis despesas com revisões de preços decorrentes da legislação aplicável e do contrato, até ao limite de 5% do valor elegível dos trabalhos efetivamente executados.

No quadro de "Repartição Anual do Investimento por Fonte de Financiamento" deverão ser inseridos os valores anuais relativos a cada fonte de financiamento da operação. A repartição anual do investimento por fonte de financiamento deve corresponder à previsão dos montantes que vão ser efetivamente pagos aos fornecedores, pelo beneficiário, para a concretização do investimento a que se propõem.

No caso das operações geradoras de receitas, o investimento elegível corresponderá ao montante máximo elegível.

Os anos selecionados na calendarização do investimento deverão estar compreendidos entre os anos selecionados na repartição anual, não podendo a repartição anual ter início num ano anterior ao indicado na calendarização do investimento nem terminar num ano posterior ao indicado na referida calendarização.

O Fundo (FEDER/Fundo de Coesão) deverá sempre corresponder à taxa de comparticipação prevista para a candidatura, aplicável ao investimento elegível a realizar em cada ano (pagamentos previstos aos fornecedores).

Nos casos em que existe contrapartida privada, surgirá também um quadro que permitirá inserir os valores relativos à "Repartição Anual do Investimento Privado por Fonte de Financiamento".

| Ano              | Capital | Prestações<br>Suplementares | Autofinanciamento | Instituições de<br>Crédito | Empréstimos<br>por Obrigações | Suprimentos<br>Consolidados | Outras Dívidas | Fornecedores | Locação<br>Financeira | Empresas | Tot<br>Privac |
|------------------|---------|-----------------------------|-------------------|----------------------------|-------------------------------|-----------------------------|----------------|--------------|-----------------------|----------|---------------|
| Total<br>sperado | 150,00€ | 0,00€                       | 0,00€             | 0,00€                      | 0,00€                         | 0,00€                       | 0,00€          | 0,00€        | 0,00€                 | 0,00€    |               |
| 2014             | 0,00    | 0,00                        | 0,00              | 0,00                       | 0,00                          | 0,00                        | 0,00           | 0,00         | 0,00                  | 0,00     | 0,00          |
| 2015             | 0,00    | 0,00                        | 0,00              | 0,00                       | 0,00                          | 0,00                        | 0,00           | 0,00         | 0,00                  | 0,00     | 0,00          |
| 2016             | 0,00    | 0,00                        | 0,00              | 0,00                       | 0,00                          | 0,00                        | 0,00           | 0,00         | 0,00                  | 0,00     | 0,00          |
| 2017             | 0,00    | 0,00                        | 0,00              | 0,00                       | 0,00                          | 0,00                        | 0,00           | 0,00         | 0,00                  | 0,00     | 0,00          |
| 2018             | 0,00    | 0,00                        | 0,00              | 0,00                       | 0,00                          | 0,00                        | 0,00           | 0,00         | 0,00                  | 0,00     | 0,00          |
| 2019             | 0,00    | 0,00                        | 0,00              | 0,00                       | 0,00                          | 0,00                        | 0,00           | 0,00         | 0,00                  | 0,00     | 0,00          |
| 2020             | 0,00    | 0,00                        | 0,00              | 0,00                       | 0,00                          | 0,00                        | 0,00           | 0,00         | 0,00                  | 0,00     | 0,00          |
| Total:           | 0,00€   | 0,00€                       | 0,00€             | 0,00€                      | 0,00€                         | 0,00€                       | 0,00€          | 0,00€        | 0,00€                 | 0,00€    | 0,00          |
|                  |         |                             |                   |                            |                               |                             |                |              |                       |          |               |
|                  |         |                             |                   |                            |                               |                             |                |              |                       |          |               |

Repartição Anual do Investimento Privado por Fonte de Financiamento 🕜

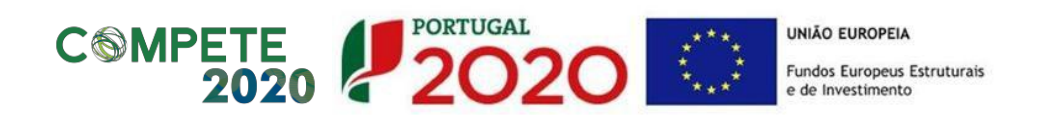

## 12. Configuração de Indicadores

| Identificação Caracterização Beneficiário Einanciamento B        | lano Investiment | India   | adares | ação Complementar | Documentos | Recurro   |                    |                   |
|------------------------------------------------------------------|------------------|---------|--------|-------------------|------------|-----------|--------------------|-------------------|
|                                                                  | ieno nivesenten  |         |        | açao complementar |            |           |                    |                   |
| Configuração de Indicadores                                      |                  |         |        |                   |            |           | ◆Campo de preenchi | mento obrigatório |
| Indicadores 🕖                                                    |                  |         |        |                   |            |           |                    |                   |
| Selecione a opção seguinte para adicionar um indicador: *        |                  |         |        |                   |            |           |                    |                   |
| Adicionar Indicador                                              |                  |         |        |                   |            |           |                    |                   |
| Indicadores já adicionados:                                      |                  |         |        |                   |            |           |                    |                   |
| Indicador                                                        | Tipo             | Unidade | Meta   | Valor Ref         |            | Ano Alvo  | Observações        |                   |
| Extensão dos Sistemas de Drenagem de Águas Residuais a construir | Realização       | Km      | 1,00   | 100,00            |            | 2016      |                    | ×                 |
|                                                                  |                  |         |        |                   |            |           |                    |                   |
| Cancelar Gravar Temporariamente                                  |                  |         |        |                   |            | $\langle$ | Anterior           | Seguinte          |

Na presente secção do formulário, deverá ser utilizado o botão "Adicionar Indicador" para, através de uma lista de indicadores, serem selecionados os indicadores que deverão ser associados à operação e as respetivas metas, valores de referência, anos alvo e eventuais observações.

O valor de referência deverá ser a situação de partida relativamente ao indicador e que servirá de referência para aferir a evolução do indicador, devendo o ano alvo ser indicado em função do momento previsto para o apuramento da meta.

## 13. Informação Complementar

| Identificação Caracterização Beneficiário Financiar                                                                                                    | ento Plano Investimento Indicadores Informação Complementar Documentos Resumo |
|----------------------------------------------------------------------------------------------------|-------------------------------------------------------------------------------|
| Informação Complementar                                                                                                    |                                                                               |
| Informação Complementar da sua candidatura 🛛                                                                                                    |                                                                               |
| Come of the second second seco | No. 199                                                                       |
| Campo                                                                                                    | <b>Valor</b><br>Não existe informação complementar associada a este Aviso     |
| Campo                                                                                                    | Valor<br>Não existe informação complementar associada a este Aviso            |

A presente secção deverá ser preenchida apenas se apresentar alguma tabela pré-definida (não aplicável aos Avisos do RAIT).

.....

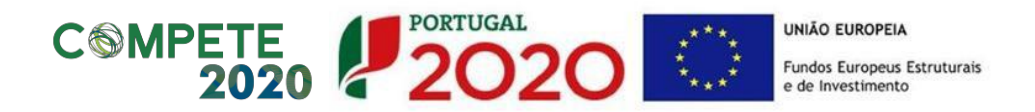

## 14. Gestão de Documentos

A presente secção do formulário possibilita a inclusão de documentos adicionais à candidatura, que permitam, complementarmente à informação preenchida nas restantes secções do formulário, a verificação do cumprimento das condições de elegibilidade definidas no Aviso, aplicáveis quer ao beneficiário quer à operação candidatada, bem como a aferição dos critérios de seleção.

| Identifica          | ação Caracterização                                                      | Beneficiário Financiar | nento Plano Investimento    | Indicadores         | Informação Complementar | Documentos | Resumo    | *Campo   | de preenci       | rimento obrigatório |
|---------------------|--------------------------------------------------------------------------|------------------------|-----------------------------|---------------------|-------------------------|------------|-----------|----------|------------------|---------------------|
| Gesta               | io de Docume                                                             | ntos                   |                             |                     |                         |            |           | Campo    |                  |                     |
| Adicion             | ar documento 🕜                                                           |                        |                             |                     |                         |            |           |          |                  |                     |
| T<br>Docu <u>me</u> | Fipo de Documento<br>Selecione o tipo de documen<br>entos já adicionados | to <b>v</b>            | Escolher ficheiro Nenhum fi | icheiro selecionado |                         | Adicionar  | Ficheiro  |          |                  |                     |
| Tip                 | po                                                                       | N                      | ome                         | Data                |                         | Utilizad   | lor       |          |                  |                     |
| Im                  | pacto Ambiental                                                          | Je                     | lyfish.jpg                  | 21-09-2015 1        | 1:49                    | 500000     | 085       | ۰.       | ×                |                     |
|                     |                                                                          |                        |                             |                     |                         |            |           |          |                  |                     |
| × c                 | ancelar                                                                  |                        |                             |                     |                         |            | $\langle$ | Anterior | $\left( \right)$ | Seguinte            |

Na presente secção é possível adicionar documentos, efetuando, primeiramente, a seleção dos mesmos através de uma lista de "Tipo de Documento" que se pretende carregar na aplicação. De seguida será necessário selecionar o ficheiro pretendido através da opção "Escolher ficheiro", clicando, por último, em "Adicionar Ficheiro".

Os documentos que instruem as candidaturas devem ser anexados aquando do preenchimento do formulário de candidatura no Balcão Único 2020, não sendo aceites documentos que sejam remetidos por outros meios que não esta plataforma.

<u>Cada ficheiro não pode exceder os 10Mb</u>. Os ficheiros com tamanho superior a 10Mb poderão ser divididos através de um utilitário de compressão, como por exemplo (conforme imagem abaixo), mas existem muitos outros utilitários disponíveis. O 7zip poderá ser utilizado para separar um ficheiro em diversos ficheiros com um máximo de 2MB cada.

| Teste.7z                                      |                  | <u></u>                         |
|-----------------------------------------------|------------------|---------------------------------|
| Formato do arquivo                            | 74               | Modo de atualização             |
| Vivel de compressão:<br>Vétodo de compressão: | Nomal 2          | Adicionar e substitur ficheiros |
| Tamanho do dicionário:                        | 16 MB 2          | Comprime ficheiros patilhados   |
| Tamanho da alavra:                            | 32               | Encriptegão                     |
| Tamanho dos biocos sólidos                    | 2G8              | http://www.assentus             |
| V <sup>a</sup> de processos do CPU;           | 2 💌              | 2 Rentroduze a senha:           |
| Alização de memória para con                  | npressão: 192 M  | 6                               |
| Alização de memória para des                  | compressão: 18.3 | 18 IT Mostrar senha             |
| Separar por volumes, bytes:                   |                  | Método de enorptação: AES-256 💌 |
| 2148                                          | 3                | Encriptar nomes de Ticheiro     |
| Parlimetros:                                  |                  |                                 |

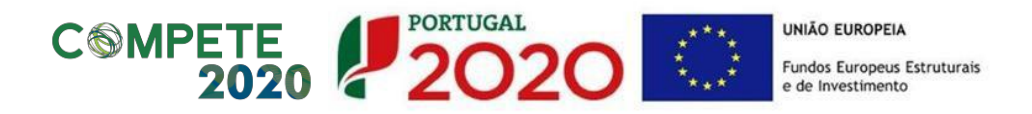

Seguidamente listam-se as categorias de documentos que é possível anexar ao formulário:

- Comprovativo da Inscrição da Operação;
- Estudo de Viabilidade;
- Formulários Aprovados e Contratos de Financiamento;
- Protocolos;
- Licenciamentos;
- Impacto Ambiental;
- Biodiversidade;
- Programa Preliminar;
- Propriedade;
- Pareceres de Entidades Externas;
- Memória Descritiva;
- Despesas a realizar;
- Cronograma;
- Documentos justificativos;
- Análise Custo Benefício;
- Orçamento Equipa Técnica;
- Declaração da afetação;
- Declaração de Compromisso;
- Nota justificativa;
- Comprovativo.

Conforme demonstra imagem abaixo, é possível anexar vários ficheiros com o mesmo tipo de documento.

| Candidaturas DLBC                                                                                                    | randes Projetos<br>Candidaturas PEDU                                                                                        | Pré- <mark>Qualificação</mark>                                                                                                    | Contratos                                                                                                    | Pedidos Pagamento                                                                                                    | Plano Estratégico                                                                                                    |                       |                   |
|----------------------------------------------------------------------------------------------------|----------------------------------------------------------------------------------------------------|----------------------------------------------------------------------------------------------------|----------------------------------------------------------------------------------------------------|----------------------------------------------------------------------------------------------------|----------------------------------------------------------------------------------------------------|-----------------------|-------------------|
| estão de Document                                                                                                    | leneficiário                                                                                                    | Plano Investimen                                                                                                    | nto Indicadores                                                                                                    | Informação Complementar                                                                                                    | cumentos Resumo<br>*Campo de pree                                                                                                    | nchimen               | to obrig          |
| icionar documento 🕜                                                                                                    | 03                                                                                                    |                                                                                                    |                                                                                                    |                                                                                                    |                                                                                                    |                       |                   |
| Tipo de Documento                                                                                                    |                                                                                                    |                                                                                                    |                                                                                                    |                                                                                                    |                                                                                                    |                       |                   |
| Selecione o tipo de documento                                                                                                    | •                                                                                                    | Escolher ficheiro Nenhum                                                                                                    | ficheiro selecionado                                                                                                    |                                                                                                    | Adicionar Ficheiro                                                                                                    |                       |                   |
| sumantos iá adisionados 🔿                                                                                                    |                                                                                                    |                                                                                                    |                                                                                                    |                                                                                                    |                                                                                                    |                       |                   |
|                                                                                                    | Nome                                                                                                    |                                                                                                    |                                                                                                    | Data                                                                                                    | Utilizador                                                                                                    | 12.1                  |                   |
| Tipo<br>Memoria Descritiva                                                                                                    | Nome<br>Termos e Condi                                                                                                    | ições de Submissão de car                                                                                                    | ndidatura.docx                                                                                                    | Data<br>30-09-2015 11:39                                                                                                    | Utilizador<br>50000085                                                                                                    | £                     | ×                 |
| Tipo<br>Memoria Descritiva<br>Estudo de Viabilidade                                                                                                    | Nome<br>Termos e Condi<br>Termos e Condi                                                                                    | ições de Submissão de car<br>ições de Submissão de car                                                                                                    | ndidatura.docx<br>ndidatura.docx                                                                                           | Data<br>30-09-2015 11:39<br>30-09-2015 11:39                                                                                                    | Utilizador<br>500000085<br>500000085                                                                                                    | <u>ٹ</u>              | ××                |
| Tipo<br>Memoria Descritiva<br>Estudo de Viabilidade<br>Licenciamentos                                                                                                | Nome<br>Termos e Condi<br>Termos e Condi<br>Termos e Condi                                                                  | ições de Submissão de car<br>ições de Submissão de car<br>ições de Submissão de car                                                                                        | ndidatura.docx<br>ndidatura.docx<br>ndidatura.docx                                                                         | Data<br>30-09-2015 11:39<br>30-09-2015 11:39<br>30-09-2015 11:38                                                                                 | Utilization           \$00000085         \$00000085         \$00000085         \$00000085         \$00000085         \$00000085         \$00000085         \$000000085         \$000000085         \$000000085         \$000000000000000000000000000000000000     | ٹ<br>ٹ                | ×<br>×<br>×       |
| Tipo<br>Memoria Descritiva<br>Estudo de Viabilidade<br>Licenciamentos<br>Pareceres de Entidades Externas                                                             | Nome<br>Termos e Condi<br>Termos e Condi<br>Termos e Condi<br>Termos e Condi                                                | ições de Submissão de car<br>ições de Submissão de car<br>ições de Submissão de car<br>ições de Submissão de car                                                           | ndidatura.docx<br>ndidatura.docx<br>ndidatura.docx<br>ndidatura.docx                                                       | Data<br>30-09-2015 11:39<br>30-09-2015 11:39<br>30-09-2015 11:38<br>30-09-2015 11:37                                                             | Utilizador           \$00000085         \$0000085           \$00000085         \$0000085           \$00000085         \$0000085           \$00000085         \$00000085                                                                                           | ٹ<br>ڈ<br>ڈ           | × × × × ×         |
| Tipo<br>Memoria Descritiva<br>Estudo de Viabilidade<br>Licenciamentos<br>Pareceres de Entidades Externas<br>Pareceres de Entidades Externas                          | Nome<br>Termos e Condi<br>Termos e Condi<br>Termos e Condi<br>Termos e Condi<br>Termos e Condi                              | ições de Submissão de car<br>Ições de Submissão de car<br>Ições de Submissão de car<br>Ições de Submissão de car<br>Ições de Submissão de car                              | ndidatura.docx<br>ndidatura.docx<br>ndidatura.docx<br>ndidatura.docx<br>ndidatura.docx                                     | Data<br>30-09-2015 11:39<br>30-09-2015 11:39<br>30-09-2015 11:38<br>80-09-2015 11:37<br>30-09-2015 11:38                                         | Utilizador<br>500000085<br>500000085<br>500000085<br>500000085<br>500000085                                                                                                    | ٹ<br>ٹ<br>ٹ           | × × × × × ×       |
| Tipo<br>Memoria Descritiva<br>Estudo de Viabilidade<br>Licenciamentos<br>Pareceres de Entidades Externas<br>Pareceres de Entidades Externas<br>Licenciamentos        | Nome<br>Termos e Condi<br>Termos e Condi<br>Termos e Condi<br>Termos e Condi<br>Termos e Condi                              | ições de Submissão de car<br>Ições de Submissão de car<br>Ições de Submissão de car<br>Ições de Submissão de car<br>Ições de Submissão de car<br>Ições de Submissão de car | ndidatura.docx<br>ndidatura.docx<br>ndidatura.docx<br>ndidatura.docx<br>ndidatura.docx<br>ndidatura.docx                   | Data<br>30-09-2015 11:39<br>30-09-2015 11:39<br>30-09-2015 11:38<br>30-09-2015 11:38<br>30-09-2015 11:38<br>30-09-2015 11:38                     | Utilizador           S0000085           S0000085           S0000085           S0000085           S0000085           S0000085           S0000085           S0000085           S0000085           S0000085           S0000085                                       | ع<br>ع<br>ع<br>ع<br>ع | * * * * *         |
| Tipo Tipo Memoria Descritiva Estudio de Viabilidade Licenciamentos Pareceres de Entidades Externas Pareceres de Entidades Externas Licenciamentos Memoria Descritiva | Nome<br>Termos e Cond<br>Termos e Cond<br>Termos e Cond<br>Termos e Cond<br>Termos e Cond<br>Termos e Cond<br>Termos e Cond | ições de Submissão de car<br>Ições de Submissão de car<br>Ições de Submissão de car<br>Ições de Submissão de car<br>Ições de Submissão de car<br>Ições de Submissão de car | ndidatura.docx<br>ndidatura.docx<br>ndidatura.docx<br>ndidatura.docx<br>ndidatura.docx<br>ndidatura.docx<br>ndidatura.docx | Data<br>30-09-2015 11:39<br>30-09-2015 11:39<br>30-09-2015 11:38<br>30-09-2015 11:38<br>30-09-2015 11:38<br>30-09-2015 11:38<br>30-09-2015 11:39 | Utilizador           S0000085           S0000085           S0000085           S0000085           S0000085           S0000085           S0000085           S0000085           S0000085           S0000085           S0000085           S0000085           S0000085 | ی<br>ی<br>ی<br>ی<br>ی | × × × × × × × × × |

.....

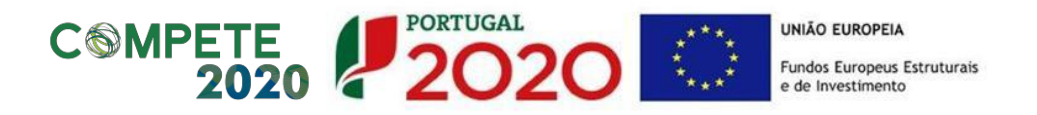

Para os Avisos do RAIT, deverão ser remetidos, em anexo aos correspondentes formulários de candidatura, os documentos que permitam verificar o cumprimento das condições de elegibilidade e a valorização dos critérios de seleção aplicáveis, de acordo com o seguinte quadro, e correspondentes anexos.

|   | Componente a verificar                                          | Elementos necessários para verificação                                                                                                    |
|---|-----------------------------------------------------------------|----------------------------------------------------------------------------------------------------|
| 1 | Memória<br>Descritiva                                           | Para complementar a informação, disponibilizada no Formulário de Candidatura,<br>nomeadamente nos campos "Descrição da Operação", "Objetivos da Operação",<br>"Descrição do Estado Atual dos Trabalhos", "Diagnóstico da realidade visada com a<br>implementação do projeto", bem como em outros campos com informação financeira e<br>de indicadores relacionados com a operação, o beneficiário deverá anexar, à<br>candidatura, documento estruturado e coerente com a "Memória Descritiva da<br>Operação" tendo em conta os tópicos assinalados no seguinte documento:                                                                                               |
| 2 | Condições<br>Técnicas                                           | Para assegurar o cumprimento das condições técnicas aplicáveis, deverão ser<br>disponibilizadas evidências da observância da legislação nacional e comunitária<br>relevante, devendo ainda ser preenchida e anexada a seguinte Check-List:<br>Check Lists<br>_CondiçoesTecnicas.<br>Complementarmente, deverá ser evidenciado o cumprimento de condições técnicas<br>aplicáveis à operação candidatada, constantes de regulamentação não detalhada nesta<br>Check-List.<br>(Nota: preenchimento dos campos aplicáveis conforme a operação a candidatar seja<br>ferroviária ou marítimo-portuária)                                                                        |
| 3 | EVF, informação<br>para projetos de<br>grande dimensão<br>e ACB | Consoante aplicável, deverá ser anexado ao formulário de candidatura um Estudo de<br>Viabilidade Financeira (EVF) da operação, informação necessária para projetos de grande<br>dimensão/grandes projetos e uma Análise Custo-Benefício (ACB), ou Análise Custo-<br>Eficácia, da operação.<br>Para esclarecimento e apoio ao beneficiário na verificação da aplicabilidade, bem como<br>na preparação e aferição de conformidade dos elementos em apreço, solicita-se a<br>consulta do seguinte ficheiro de orientações, o qual poderá ser preenchido e devolvido<br>em anexo ao formulário de candidatura, com os anexos relevantes:<br>Orientacoes_EVF_GP<br>_ACB.xlsx |

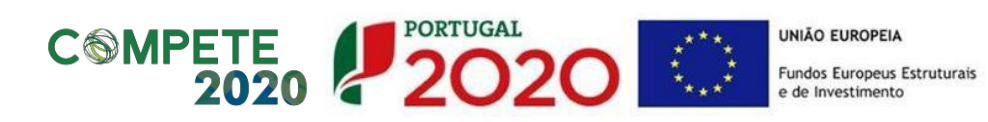

|   | Componente a verificar  | Elementos necessários para verificação                                                                                                    |  |  |  |  |  |
|---|-------------------------|----------------------------------------------------------------------------------------------------|--|--|--|--|--|
| 4 | Legislação<br>Ambiental | Para assegurar o cumprimento da legislação ambiental nacional e comunitária aplicável,<br>deverão ser disponibilizadas evidências da sua observância, devendo ainda ser<br>preenchida e anexada a seguinte Check-List:<br>Check_List _Regras<br>Ambientais_VF_ADC.                                                                                                    |  |  |  |  |  |
| 5 | Licenciamentos          | <ul> <li>Para assegurar o cumprimento dos licenciamentos aplicáveis, deverão ser disponibilizadas evidências da observância da legislação nacional e comunitária relevante à realização da operação, designadamente:</li> <li>i) Diretiva 95/18/CE do Conselho, de 19 de junho de 1995, alterada pela Diretiva 2001/13/CE, de 26 de fevereiro de 2001, relativas às licenças das empresas de transporte ferroviário;</li> <li>ii) Diretiva 2012/34/UE do Parlamento Europeu e do Concelho, de 21 de novembro de 2012 - Capitulo III - licenciamento das empresas ferroviárias;</li> <li>iii) Regulamento de Execução (EU) 2015/171, da Comissão, de 4 de fevereiro de 2015, relativo a certos aspetos do processo de licenciamento das empresas ferroviárias;</li> <li>iv) Outros pareceres ou licenças aplicáveis (pareceres e autorizações por regimes específicos de servidões e restrições aplicáveis, consultas e pareceres favoráveis ou condicionados, ou outros).</li> </ul> |  |  |  |  |  |
| 6 | Contratação<br>Pública  | Para assegurar o cumprimento das regras de contratação pública, deverão ser<br>disponibilizadas evidências da observância da legislação nacional e comunitária<br>relevante, devendo ainda ser preenchida e anexada a seguinte Check-List:<br>Check_List_Contrata<br>cao_Publica_VF ADC.                                                                                                    |  |  |  |  |  |

Página 27 de 33

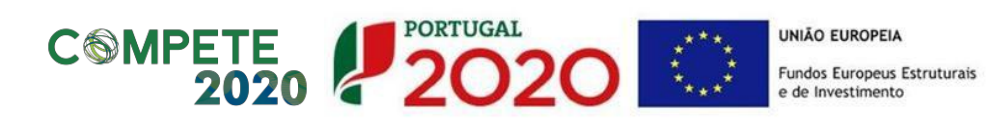

| Componente a verificar |                              | Elementos necessários para verificação                                                                                                    |
|------------------------|------------------------------|----------------------------------------------------------------------------------------------------|
| 7                      | Auxílios de Estado           | <ul> <li>Para assegurar o cumprimento das regras de auxílios de Estado, deverá ser remetido documento/parecer que explicite que o financiamento da infraestrutura candidatada se encontra em conformidade com as regras em apreço, devendo, nomeadamente, ser fundamentado o cumprimento das condições constantes das "Analytical Grids on the application of State aid rules to the financing of infrastructure projects", disponíveis no presente link.</li> <li>Para as infraestruturas ferroviárias, a grelha aplicável será a N.º 9 e, para as infraestruturas portuárias, será a N.º 3 (documentos infra).</li> <li>Image: GRID_03-Ports.pdf</li> <li>GRID_09-Rail_Metro _Local_Transport.pdf</li> <li>Para melhor fundamentação deste documento/parecer, sugere-se a consulta da "Comunicação da Comissão sobre a noção de auxílio estatal nos termos do artigo 107.º, n.º 1, do TFUE", em particular o seu ponto 7 (Infraestruturas: alguns esclarecimentos específicos), disponível no presente link.</li> <li>Neste contexto, em situações específicas tais como apoios ao desenvolvimento de regiões mais desfavorecidas ou a empresas que desenvolvam a sua atividade no âmbito dos Serviços de Interesse Econômico Geral, deverá igualmente ser apresentada fundamentação, no documento/parecer em apreço, que demonstre a conformidade com as regras aplicáveis.</li> <li>Para o presente feito, sugerimos o preenchimento de <i>Check-List</i> de verificação do cumprimento das regras em apreço, através do modelo infra (consoante a operação a candidatar seja ferroviária ou marítimo-portuária e, dentro da <i>check-list</i> utilizada, apenas considerar os campos aplicáveis).</li> </ul> |
| 8                      | Declaração de<br>Compromisso | Por forma a assegurar o compromisso do beneficiário com o cumprimento das condições<br>de elegibilidade listadas na declaração infra, a mesma deverá ser preenchida, assinada,<br>digitalizada e anexada ao formulário de candidatura.<br>COMPETE2020_Decl<br>aracao_Compromisso<br>Para os devidos efeitos, relativamente à alínea b) da declaração, sugere-se que seja<br>concedida permissão, à Autoridade de Gestão, para consulta da situação tributária do<br>beneficiário.                                                                                                    |

Página 28.de 33

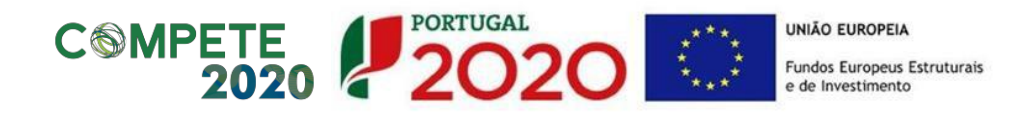

## 15. Resumo da Candidatura

Na presente secção do formulário é apresentado um quadro de resumo de todas as informações submetidas nos diversos campos de preenchimento, para validação se tudo se encontra conforme pretendido.

Resumo da Candidatura

| Identificação                                                                                                    |                           |
|----------------------------------------------------------------------------------------------------|---------------------------|
| Concurso                                                                                                    |                           |
| Designação operações que visem o cumprimento da darij                                                                                                    |                           |
| Programa Operacional                                                                                                    |                           |
| Eixo Prioritàrio Proteger o ambiente e promover a eficiência dos recursos                                                                                                    |                           |
| Objetivo Temático Preservar e proteger o ambiente e promover a eficiência energêtica                                                                                                    |                           |
| Prioridade de Investimento investimentos no setor da água, para satisfazer os requisitos do acervo ambiental da União e atender ás necessidades de investimento identificadas pelos EstadosMe<br>requisitos, | mbros que vão além desses |
| Plano Estratégico                                                                                                    |                           |
| identificação da Operação                                                                                                    |                           |
| Designação da Operação Teste C                                                                                                    |                           |
| Descrição da Operação TESTE                                                                                                    |                           |
| Objetivos da Operação TISTE                                                                                                    |                           |
| Resuma TESTE                                                                                                    |                           |
| Descrição do Estado Atual dos Trabalhos TESTE                                                                                                    |                           |
| Diagnóstico da realidade visada com a implementação do projeto TISTE                                                                                                    |                           |
| Caracterização                                                                                                    |                           |
| Calendarização Prevista                                                                                                    |                           |
| Data prevista de Inicio 01/10/2015                                                                                                    |                           |
| Data prevista de Conclusão 01/10/2016                                                                                                    |                           |
| Localizações                                                                                                    |                           |

No final da página surgirá a indicação de que a Candidatura só poderá ser submetida pelo perfil Super-Utilizador e apenas depois da aceitação dos Termos e Condições de Submissão da Candidatura.

| Indicadores                  |            |                                  |                                 |                                 |              |            |                    |
|------------------------------|------------|----------------------------------|---------------------------------|---------------------------------|--------------|------------|--------------------|
| Indicador                    | Тіро       | Unidade                          | Meta                            | Valor Ref                       | Ano Alvo     | Observaçõe | ;                  |
| Não aplicável                | Realização | N/A                              | 1,00                            | 1,00                            | 2015         | 1          |                    |
| Campos Dinâmicos             | i          |                                  |                                 |                                 |              |            |                    |
| Campo                        |            |                                  |                                 | Valor                           |              |            |                    |
|                              |            | Não e                            | xiste informação compler        | nentar associada a este Aviso   |              |            |                    |
| Documentos                   |            |                                  |                                 |                                 |              |            |                    |
| Tipo                         |            |                                  | Nome                            | Data                            |              | Utilizador |                    |
| Comprovativo da Inscrição da | i Operação |                                  | logoAD&C.jpg                    | 30-06-201                       | 15 11:01     |            | Ł                  |
|                              |            | <b>Aviso:</b> Só os utilizadores | com perfil <b>'Super-Utiliz</b> | <b>ador'</b> podem Submeter uma | Candidatura. |            |                    |
| × Cancelar                   |            |                                  |                                 |                                 |              | Anterior   | Descarregar Resumo |

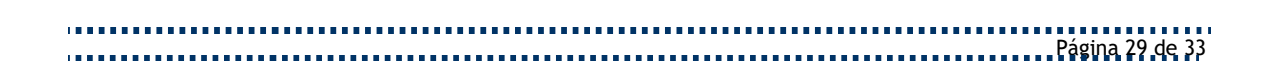

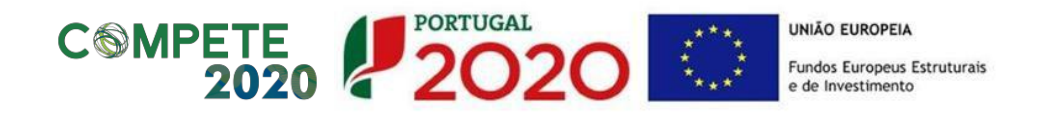

Inclui no final os Termos e Condições de Submissão da Candidatura.

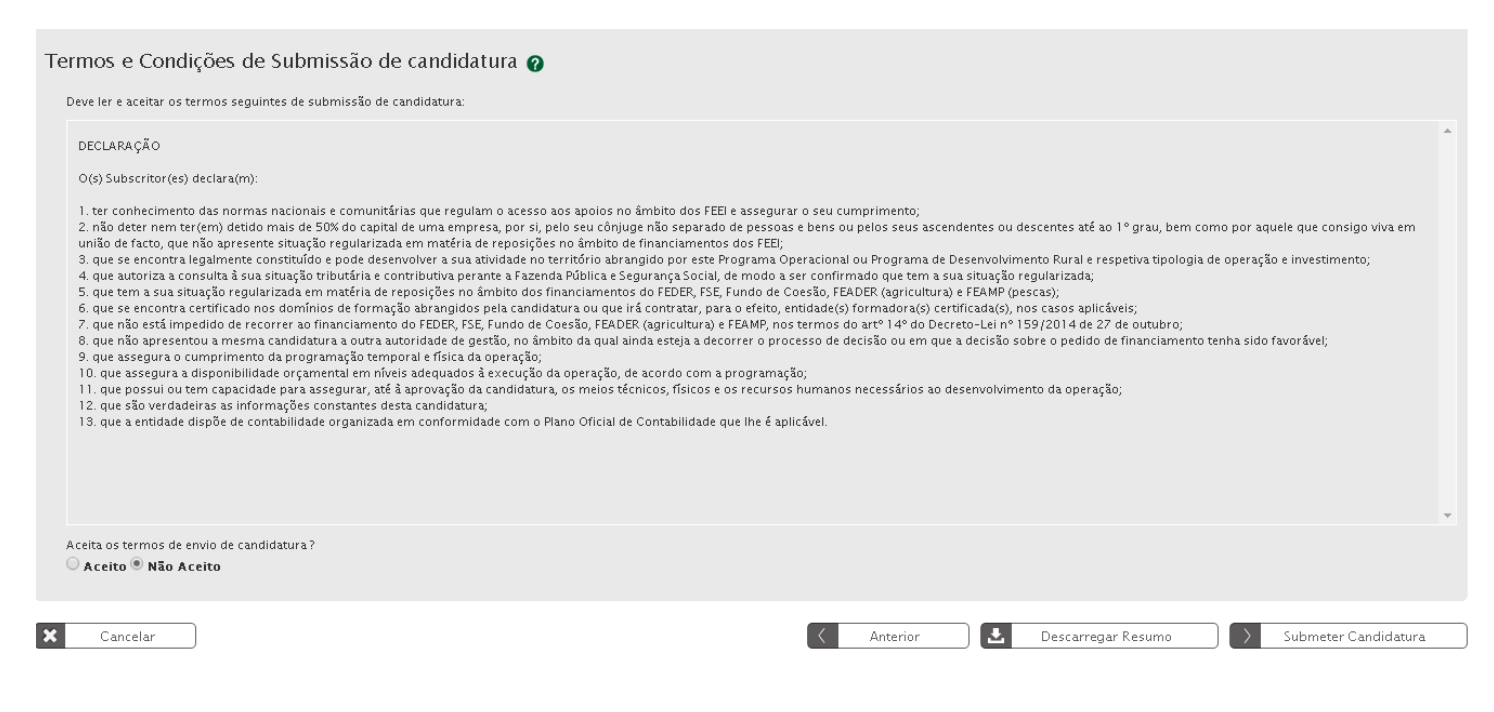

Ao clicar "Descarregar Resumo" dará origem à criação automática de um documento pdf (vide exemplo infra).

| 2020                                       | (C) AD/C                                                                                                    |
|--------------------------------------------|----------------------------------------------------------------------------------------------------|
|                                            | Resumo da Candidatura 3969                                                                                                    |
| Identificação                              |                                                                                                    |
| Concurso                                   |                                                                                                    |
| Código                                     | PC                                                                                                    |
| Designação                                 | OPERAÇÕES QUE VISEM O CUMPRIMENTO DA DARU                                                                                                    |
| Programa Operacional                       | Programa Operacional                                                                                                    |
| Eixo Prioritário                           | Proteger o ambiente e promover a eficiência dos recursos                                                                                                    |
| Objetivo Temático                          | Preservar e proteger o ambiente e promover a eficiência energética                                                                                                    |
| Prioridade de Investimento                 | Investimentos no setor da água, para satisfazer os requisitos do<br>acervo ambiental da União e atender as necessidades de<br>investimento identificadas pelos EstadosMembros que vão alêm<br>desses requisitos; |
| Plano Estratégico                          |                                                                                                    |
| Identificação da Operação                  |                                                                                                    |
| Código Universal                           |                                                                                                    |
| Designação da Operação                     | Teste C                                                                                                    |
| Descrição da Operação                      | TESTES                                                                                                    |
| Objectivos da Operação                     | TESTE                                                                                                    |
| Resumo                                     | TESTE                                                                                                    |
| Descrição do Estado Atual dos<br>Trabalhos | TESTE                                                                                                    |
| Diagnóstico da realidade visada com a      | TESTE                                                                                                    |

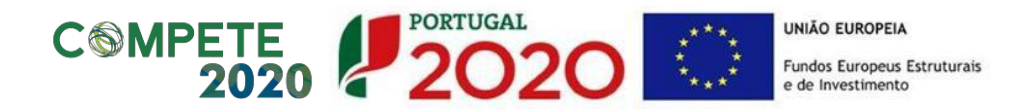

## 16. Submissão da Candidatura

Por último será então possível efetuar a submissão da candidatura.

| <b>JG</b> AL                      |                                       |                              |                          | Utili                               | zador: 200000241 [Super-utilizador - 500000085] |
|-----------------------------------|---------------------------------------|------------------------------|--------------------------|-------------------------------------|-------------------------------------------------|
| Candidaturas<br>Candidaturas DLBC | Grandes Projetos<br>Candidaturas PEDU | Pré-Qualificação             | Contratos                | Pedidos Pagamento                   | Plano Estratégico                               |
| ormação de Direcionamento         |                                       |                              |                          |                                     |                                                 |
| ora ser direcionado para a págin  | a da Autoridade Tributária, onde      | deverá ser efetuada a autent | icação com as credenciai | s da Autoridade Tributária da entid | lade beneficiária desta candidatura.            |
|                                   |                                       |                              |                          |                                     |                                                 |
|                                   |                                       |                              |                          |                                     |                                                 |

Quando efetuar a submissão será direcionado para a página da Autoridade Tributária e Aduaneira.

| Autenticação do Contribuinte |                                                                                                    |  |  |  |  |
|------------------------------|----------------------------------------------------------------------------------------------------|--|--|--|--|
| PORTUGAI                     | Este sistema tem como objetivo efectuar, de uma forma<br>segura, a autenticação do utilizador do Balcão2020<br>(Qualidade) |  |  |  |  |
|                              | Auteritação  Auteritação  Auteriza que o meu Número de Contribuinte e Nome sejam  Utilizador: *  Sou0000085  Senha: **  OK |  |  |  |  |
|                              | Também pode utilizar o seu: E CRANKO E CIADAÑO * nº contribuirte   ** utilizada no Portal das Frianças                     |  |  |  |  |
|                              | Registar no Portal das Finanças<br>Atuelizado em 3.0.0. Versão 3.0.0                                                       |  |  |  |  |

O utilizador deverá ser o NIF do beneficiário e a senha, a da Autoridade Tributária e Aduaneira.

Mais uma vez, e tal como durante todo o processo de submissão, os dados da candidatura poderão ser consultados a qualquer momento no Menu Conta-Corrente.

| Candidaturas Disponíveis:                                             |                                      |              |                                     |               |                      |   | Pesquisar |          |   |
|-----------------------------------------------------------------------|--------------------------------------|--------------|-------------------------------------|---------------|----------------------|---|-----------|----------|---|
| Designação da Operação 🔶                                              | Código Universal *                   | Data Estado÷ | Estado Candidatura                  | Custo Total   | Programa Operacional |   |           |          |   |
| Dragagens e Defesa da Margem Sul da Lagoa de Óbidos - 2ª Fase         | 3C284488-D402-4470-9B9C-DD14467DDB3C | 05-05-2015   | Em preenchimento                    | 4 899 112,09€ | POSEUR               | Ľ | •         | ٠.       | × |
| Teste ao SI do centro                                                 | CENTRO-02-0252-FEDER-000001          | 11-02-2015   | Submetida                           | 100 000,00€   | CENTRO               | Ð | •         | <u>ع</u> |   |
| Regeneração Urbana de Sines - Plano de Comunicação II                 | ALT20-04-0516-FEDER-000001           | 19-09-2015   | Aprovada                            | 100 000,00€   | ALENTEJO 2020        | E | •         | <u>.</u> |   |
| TESTES ANA                                                            | POSEUR-02-0209-FC-000001             | 19-02-2015   | Aceite pelas Entidades / Contratada | 10 000,00€    | POSEUR               | Ð | •         | <u>ع</u> |   |
| Testes Teresa                                                         | ALT20-04-0605-FEDER-000002           | 17-02-2015   | Submetida                           | 1 000,00€     | ALENTEJO 2020        | Ð | •         | <u>.</u> |   |
| REQUALIFICAÇÃO URBANA DE RIO DE MOINHOS                               | 15EFD25B-173A-4ABE-9DD4-87EEDB4B443D | 18-02-2015   | Em preenchimento                    |               | ALENTEJO 2020        | Ľ | •         | <u>ع</u> | × |
| Eficiência Energética na Iluminação Pública - Concelho Coruche (1688) | ALT20-04-0605-FEDER-000003           | 19-02-2015   | Submetida                           | 320 852,20€   | ALENTEJO 2020        | Ð | •         | <u>.</u> |   |
| Teste Portugal 2020 - Video Suporte Candidaturas                      | NORTE-01-4501-FEDER-000001           | 17-06-2015   | Submetida                           | 100 000,00€   | NORTE                | Ð | •         | <u>ع</u> |   |
| Ciclos de animação                                                    | ALT20-04-0605-FEDER-000004           | 18-09-2015   | Admitida                            | 111 202,00€   | ALENTEJO 2020        | Ð | •         | <u>.</u> |   |
| Teste numero 2                                                        | CENTRO-01-0101-FEDER-000001          | 24-02-2015   | Submetida                           | 2 000,00€     | CENTRO               | Ð | 9         | <u>.</u> |   |

.....

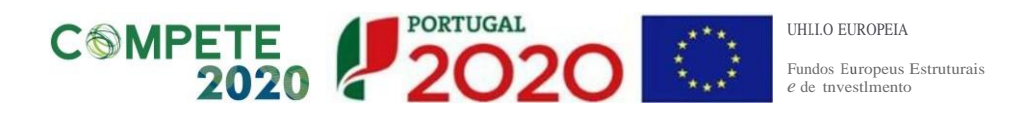

E possivel ainda aqui gerar urn documento comprovativo da submissao da candidatura que apresentara novamente urn resumo da candidatura submetida, bern como informa<;:ao sabre quem efetuou a submissao (Resumo dos Dados).

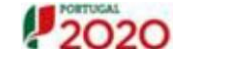

ADC

| Comprovativo da                                                   | a Candid         | datura POSEUR-03-2215-FC-000002                                |
|-------------------------------------------------------------------|------------------|----------------------------------------------------------------|
| ld!otjficlcJo                                                     |                  |                                                                |
| Concurso                                                          |                  |                                                                |
| Código                                                            | PO               | -15-2015-06                                                    |
| Oeslg                                                             | Gestao<br>Modlda | e Ordenamento das Areas Prolegidas e Classdicadas e<br>as de T |
| Progrema Oper.oonllt                                              | Progrei          | na OoeQoonal                                                   |
| Elxo Priont.tno                                                   |                  |                                                                |
| Objetlvo Tem3tlQo                                                 |                  |                                                                |
| Priondade de tnvesbmento                                          |                  |                                                                |
|                                                                   |                  |                                                                |
| AanoEstral                                                        |                  |                                                                |
| ldontifo dl <b>Ope</b>                                            |                  |                                                                |
| UniYetsal                                                         | PO               | -03-2215-FC-000002                                             |
| Dl!sa!Jla da Opera                                                | и.               |                                                                |
| <b>da</b> Opera                                                   | и.               |                                                                |
| Objectivot d1 Opera                                               | и                |                                                                |
| Resurno                                                           | и                |                                                                |
| Est.ado Alual dos                                                 | ZZ               |                                                                |
| DllgnOstlco dlrulfdlde vludl com 1<br>implemellt.ac;ao doprofl!to | Z.Z              |                                                                |
| Caracterização                                                    |                  |                                                                |
| Calendarização Prevista                                           |                  |                                                                |

| F | Resumo dos Dados: |                |     |            |
|---|-------------------|----------------|-----|------------|
|   | Nome BeooflciAr1o | Entldade Teste | NIF | 5()0000085 |
|   | Submetido par     | jose Martinho  | NIF | 200000241  |
|   | Data de Su:Dmis   | 15-09-2015     |     |            |

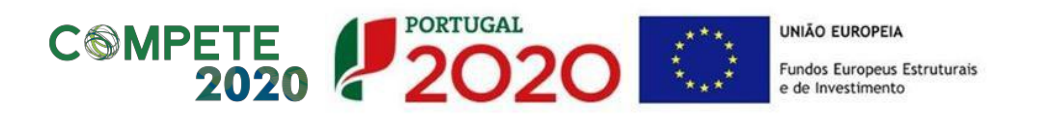

Anexo: Guião de Preenchimento de Formulário de "Projetos de Grande Dimensão"/ "Grandes Projetos"

.....

## MENU PRINCIPAL

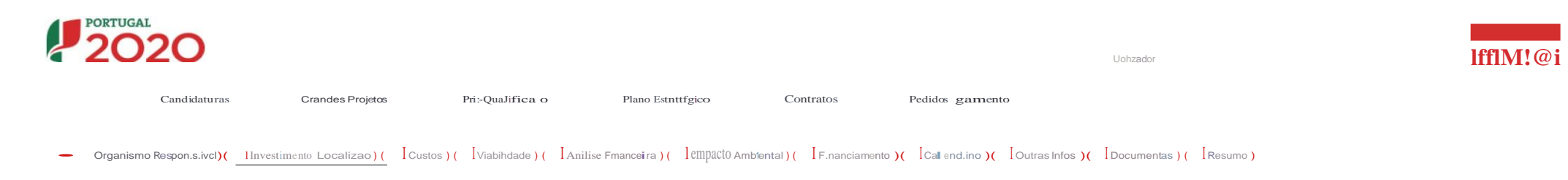

Aviso:Os formul.inios obedecem a um preenchimento passo-a-passo em que o botio 'seguinte' grava o passo, desde que a informat; io se encontre corretamente preenchida

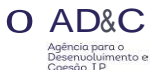

O AD&C Agência para o Desenvoluimento e Coesão LP

•campo de pree:nch•me:nto obnoat6no

Seouinte

## ORGANISMO RESPONSAVEL

## Organismo Responsavel

| Candidatura f)      |                                                                                            |                                          |  |  |
|---------------------|--------------------------------------------------------------------------------------------|------------------------------------------|--|--|
| C6digo Univesal •   | - Designação da Operação                                                                   |                                          |  |  |
|                     |                                                                                            | <ul> <li>Associar Candidatura</li> </ul> |  |  |
| Capacidade tec      | cnica, jurfdica, financeira e administrativa do organismo responsavelpela execuc;ao do pro | pjeto f)                                 |  |  |
| Capacidade tecnia   | a.•                                                                                        |                                          |  |  |
|                     |                                                                                            |                                          |  |  |
|                     |                                                                                            | Max. 1750 Caracu:re:s                    |  |  |
| Capacidade jurfdic  | ∴a•                                                                                        |                                          |  |  |
|                     |                                                                                            |                                          |  |  |
|                     |                                                                                            | Max 1750 Caracteres                      |  |  |
| Cilpacidade: financ | ceira -                                                                                    | man 1750 caracteros                      |  |  |
|                     |                                                                                            |                                          |  |  |
|                     |                                                                                            | Mar 1750 Complement                      |  |  |
| Capacidade admin    | nistativa •                                                                                | Max. 1750 Ca.ractere:s                   |  |  |
| ×                   |                                                                                            |                                          |  |  |
|                     |                                                                                            |                                          |  |  |
| Informac;oes so     | obre acordos f)                                                                            | Max. 1750 Caracteres                     |  |  |
| Informa0e.s sobre   | e todos os acontosinstituc:ionais r-eJevantes com terceitos -                              |                                          |  |  |
|                     |                                                                                            |                                          |  |  |
|                     |                                                                                            | Max 1750 Caracteres                      |  |  |
| Cestio da infraes   | strutur-a após a condusio do pr-ojeto -                                                    | Wide, 17.50 Odlable, ies                 |  |  |
|                     | - • •                                                                                      |                                          |  |  |
|                     |                                                                                            |                                          |  |  |
|                     |                                                                                            | Max 1750 Caracteres.                     |  |  |
|                     |                                                                                            |                                          |  |  |

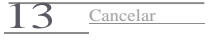

#### INVESTMENTO\_LOCALIZAc;AO

| Investimento e Localizar;:ao                                               |                       | -campo de prunchimento obiligat6ro |
|----------------------------------------------------------------------------|-----------------------|------------------------------------|
| Descriao do Projeto f)                                                     |                       |                                    |
|                                                                            |                       |                                    |
|                                                                            | Max. 7000 Caracteres  |                                    |
| t uma Fase de um Crande Projeto?-                                          |                       |                                    |
| Fases de Execução Propostas                                                |                       |                                    |
|                                                                            | Max. 3500 Caractun    |                                    |
| Aprovado pe < Comissio? •                                                  |                       |                                    |
| N6meroca<br>ObjeUvos Féicos e Financeiros da Fase Anteri(W                 |                       |                                    |
|                                                                            |                       |                                    |
|                                                                            | Max. 10500 Caracteres |                                    |
| Integrado numa Rede TrtInsEuropciA?•<br>Sim Nio<br>Rede T sEuropeiiIDe he5 |                       |                                    |
|                                                                            | Max_1750 Caracteru    |                                    |
| bjetivos do Projeto f)                                                     |                       |                                    |
| Principas Objetivos -<br>adassdad                                          |                       |                                    |
|                                                                            | Max. 1750 Caracteru   |                                    |
| Coer@nd:••                                                                 |                       |                                    |
|                                                                            | Max. 1750 Caracures   |                                    |
| Contribuiio pan o Desenvolvimento S6c:io-Económico •                       |                       |                                    |
|                                                                            | Max. 1750 Caracu rus  |                                    |
| Medidas Planeadas =                                                        |                       |                                    |
|                                                                            | Max. 1750 Caracures   |                                    |

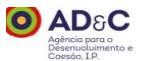

| Image: Image:                                                                                                    |
|----------------------------------------------------------------------------------------------------|
| Implementation   Control of the set of the set of the se                                                                                                    |
| ining basis into the set in the set in the s                                                                                                    |
| TOTAL       OT         TOTAL       OT         TOTAL       OT         Total       OT         Total       OT                                                                                                    |
| rule       00         ful       00         rule       00         rule       00         rule       00         rule       000         rule       000                                                                                                    |
| TAL     Optimized (Compared and Compared and Compared andow Compared and Compared and Compared and Compared and Compared a                                                                                                    |
| adambio e a Remênde La La De Conserve                                                                                                    |
| readous   Max: 25 Canceres   Lose and do conformidade com as regras em materia de auxfilos estatas exclusionadas estatas exclusionadas exclusionadas esta                                                                                                    |
| Mx. 72 Gracers                                                                                                    |
| rvatOcas<br>rvatOcas<br>rvatOc |
| Interest   Interest   Interest Interest                                                                                                    |
| Max. 1.750 Caracteres     Lite estatul?*   im Nic   Interest do caracteres   Lite estatulos modeles no por categoria   Lite estatulos consodired   Lite estatulos consodired   Lite estatulos consodired   Lite estatulos consodired   Lite estatulos consodired   Lite estatulos consodired   Lite estatulos consodired   Lite estatulos consodired   Lite 20 Conserts                                                                                                    |
| Max 1 730 Canadems<br>Max 2 170 Canadems<br>Max 2 170 Canadems<br>Max 2                                                                                                    |
| ca ao da conformidade com as regras em materia de auxílios estatais en<br>tio estau .?*<br>im Nio<br>ime de auxílios mdNtduauapovados<br>do atrangedo por um reoulamento de isen io por categoria<br>Ho em conformidade com a Decisio SEC ou o regulamento aos servios pUblicos de transporte terrestre de<br>ageiros<br>ano negativo, justifique a nio concessio do auxOio estata]<br>Mere 200 Canavaria                                                                                                    |
| tio estau. 17*<br>in No<br>in de auxhos apovados ou auxfllos mdNiduau apovados<br>do abrang-do por un reoulamento de isen io por categoria<br>il de no conformi dade con a Decisio SEC ou o regulamento aos servios pUblicos de transpore terreste de<br>agellos<br>il dos aux.Ulos concodidos<br>aso negativo, justifique a nio concessio do auxOio estatal                                                                                                    |
| in No<br>No<br>No<br>No<br>No<br>No<br>No<br>No<br>No<br>No                                                                                                    |
| Mon: totoW cikes   Mon: totoW cikes   Mon: totW cikes   Mon: totW cikes   Mo                                                                                                    |
| Mo abrang-dopor um reoulamento de isen io por categoria<br>il o em conformi dade com a Decisio SIEC ou o regulamento aos servios pUblicos de transpone terrestre de<br>age Iros<br>ill dos aux.Uos concedidos<br>aso negativo, justifique a nio concessio do aux.Oio estataJ                                                                                                    |
| illo em conformidade com a Decisio SIEC ou o regulamento aos servios pUblicos de transpone terrestre de<br>agel ros<br>illdos aux.Uos concedidos<br>aso negativo, justifique a nio concessio do aux.Oio estataJ                                                                                                    |
| ill dos aux.Uos concedidos<br>:aso negativo, justifique a nio concessio do aux.Oio estataJ                                                                                                    |
| aso negativo, justifique a nio concessio do auxOio estataJ                                                                                                    |
| May 2500 Comptoner                                                                                                    |
| May 2500 Comptoner                                                                                                    |
| Max. 5500 Calacteres                                                                                                    |
|                                                                                                    |
| ID do custo total elegiver e                                                                                                    |
| .do de cilcilio daeceita Ugu da potencial?•                                                                                                    |
| to total eg(ve.lantes de tamar em conra os requis tes estabelecklos no artigo 61.• do Regulamento (UE) nº 1303/2013 (em EUR, valornicatualizados)                                                                                                    |
| cao pro rat; a da receital (qukla atualdada CQ (se apUc.ivel) ou Taxa rorfet.iria das receitas Uquidas,como definido no anexo V do Regulamento (UE) n • 1303/2013 ou nos atos delegados (««TF•) 00 •                                                                                                    |
| to total eg(vel depois de tamar em conta os r-equisites estabelectdos no artigo 61.• do Reguamento (UE)n • 1303/2013 (em EUR, valor-nio atualizados) •                                                                                                    |
|                                                                                                    |

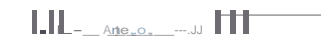

O AD&C Agência para o Desenvoluimento e Coesão IP.

VIABILIDADE (1

| Viabilidade                  | ◆campo de preenchimfInto obr gat6rio |
|------------------------------|--------------------------------------|
| Analise da Procura <b>f)</b> |                                      |
| Descrição *                  |                                      |
|                              | "'ax. 10500 Caracteres               |
| Analise das Opc;oes f)       |                                      |
| cnterios•                    |                                      |
|                              | Max. 7000 Caracterreis               |
| Viabilidade f)               |                                      |
| Aspetos Institudon.Iis•      |                                      |
|                              | Max. 1750 Caracteru                  |
| Aspe:tos Tf:cnicos -         |                                      |
|                              | "'ax. 1750 Caracteres                |
| Aspe:tos Ambie:ntais -       |                                      |
|                              |                                      |
| Outros Aspe:tos •            | Max. 1750 Caracteres                 |
|                              |                                      |
|                              |                                      |

"ax. 1750 Caracteres

## VIABILIDADE (2

| Quadro de Referencia f)                              |                             |                        |  |  |  |
|------------------------------------------------------|-----------------------------|------------------------|--|--|--|
| Dimensio fundamental<br>dos estudos de<br>vibilidade | Documentos de refer@.ncia = |                        |  |  |  |
| An.ihse da Procura                                   |                             | M;uc. 1 750 Caracteres |  |  |  |
| An.iHse das Op Oes                                   |                             | Max. 1750 Caracteres   |  |  |  |
| nStltUCIOnal                                         |                             | Max. 1750 Caracteres   |  |  |  |
| T cmca                                               |                             | Max. 1 750 Caracteres  |  |  |  |
| Ambiental                                            |                             | Max. 1750 Caracteres   |  |  |  |
| Outros Aspetos                                       |                             | Max. 1750 Caracteres   |  |  |  |
|                                                      |                             |                        |  |  |  |

13 Cancela.r

\_\_\_\_\_A<u>rte roor\_\_\_\_</u>] — Segumte

O AD&C Agência para o Desenuoluimento e Coesão. IP.

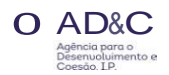

## ANALISE FINANCEIRA E ECONOMICA (1

## Analise Financeira e Econ6mica

-campo de preenchimento obngat6rio

| Analise Financeira f)                |                                             |                    |                               |   |
|--------------------------------------|---------------------------------------------|--------------------|-------------------------------|---|
| Descrição *                          |                                             |                    |                               |   |
|                                      |                                             |                    |                               |   |
|                                      |                                             | Max. 10500         | Caracteres                    |   |
| Periodo de re:ferfncia (anos)•       |                                             |                    |                               |   |
| Taxa de atualizao finance ra •       |                                             |                    |                               |   |
| н                                    |                                             |                    |                               |   |
| Prindpais e.le.mento e parlmetros ut | tilizados na ACB para a ani. Jie financ.eir |                    |                               |   |
| Prinop.il.ISkrnentos e pitd.mdros    | V.illor n <b>.io</b> 4ittuil.lizildo        | Vil.lontW112'.itdo | Rd'e.@no.ilik1documen'to ACil |   |
| Custo total do mvesti mento exclui n | do contragenclas ●                          |                    |                               | ] |

| Valor res dual•                                          | e | e |  |   |  |  |
|----------------------------------------------------------|---|---|--|---|--|--|
| Receitas •                                               |   |   |  | ] |  |  |
| Custos operacionais e de substituição •                  |   |   |  |   |  |  |
| Receitas liquidas •                                      |   |   |  |   |  |  |
| Custo totaldo mvestimento -                              |   |   |  |   |  |  |
| Aplicaç, io pro rata da receita liquida atualizada <") - |   |   |  |   |  |  |

#### Principalsindic ore::s da 🛛 i i i i i i i i i i conformidade com o documen1:o ACB

|                                          | Sem apoio da União A | Com apoio da União B | Referência ao documento ACB |
|------------------------------------------|----------------------|----------------------|-----------------------------|
| Taxa de rentabilidade finance r-a C") -  |                      |                      | П                           |
| Valor atual Ifquido •                    |                      |                      |                             |
|                                          |                      |                      |                             |
| st.fica.i.o.dil.con1:ribui9io.da.uni.i.o |                      |                      |                             |

Max. 1750 Caracte.-es

Estratégia tarifária e política de preços

## ANALISE FINANCEIRA E ECONOMICA (2)

Os encargos cobrem os custos ope\_racionais, induindo os custos de manuten lio e de substituo do proje:to?• Sim Nio Pormt-.norestativiilme:ntt": iil est:r.ltfgia tarif!ria Max. 1750 Caracteres Se os encargos d fe:rem entre os drios utilizadore.s,sio proporcionals 8 difere.nte: utiliza io do projetofao consumo real?\*\* Nio Sim Especifique "1ax. 1750 Caracteres Os encaTgOS s.io propordonais. 2 poluio gentda pelos utilizador-es?\* Sim Nio Especifique Max. 1750 Caracteres A capacidade de os ut:ilizadores suponarem os encargos foitida em conta?-Sim 🔍 Não Espec:ifique Max. 1750 Caracteres Analise Economica@ Descrição \* Max. 10500 Caracteres Beneficios Be:neftdo-ValorUn o Valor Total\*\* Percentagem -Brnelfa √illar unidric

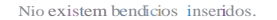

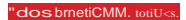

O AD&C Agência para o Desenuoluimento e

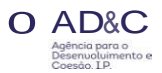

## ANALISE FINANCEIRA E ECONOMICA (3)

| Cu.sto •<br>Custos                                                                  | Valor Unitirio    | Valo Total - | Puce.ntaQ em •                | •                        |      |                    |
|-------------------------------------------------------------------------------------|-------------------|--------------|-------------------------------|--------------------------|------|--------------------|
|                                                                                     |                   |              |                               | Associar                 |      |                    |
| Cus.te Villor undrio                                                                |                   |              | Nio existem custos inseridos. | V.il.lor totiil.l        |      | "dos oastos toLIJs |
| Indicadores                                                                         |                   |              |                               |                          |      |                    |
| Principais parâmetros e indicadores                                                 | Valores           |              |                               | Referência ao documento  | ACB  |                    |
| Taxa de atuahza io socialC")•                                                       |                   |              | 96                            |                          |      |                    |
| Taxa de rentabilidade econ6mica TRE C') •                                           |                   |              |                               |                          |      |                    |
| Valor atualliquido econômico VALE •                                                 |                   |              |                               |                          |      |                    |
| Rac*o custos benefic*os •                                                           |                   |              |                               |                          |      |                    |
| Emprogo                                                                             |                   |              |                               |                          |      |                    |
| Emplego                                                                             |                   |              |                               |                          |      |                    |
| Nllmet'O de JICKios dr tn.bil.lho dim atte Clloildos<br>Durante a rase de execu io• | N • (EII)         |              |                               | rn&kil destHempregos (me | ses) |                    |
| Durante a fase operacional-                                                         |                   |              |                               |                          |      |                    |
|                                                                                     |                   |              |                               |                          |      |                    |
| Principais custos e benetk:ios nio quantificiveis) ni                               | o monetizAve .s • |              |                               |                          |      |                    |
|                                                                                     |                   |              |                               |                          |      |                    |
| Avaliaciao dos riscos e analise de sensibili                                        | idade <b>O</b>    |              |                               | Max. 1750 Caracte:re:s   |      |                    |
| Deso da Metodologia -                                                               | ~                 |              |                               |                          |      |                    |
|                                                                                     |                   |              |                               |                          |      |                    |
|                                                                                     |                   |              |                               |                          |      |                    |

Variao<"} do VALF(IQ Variao<"}do VALF(q Varia<") do VAL£

| - |
|---|

✓tesQcU

Variivel Testada •

Vilr'N.dov.\_, or • ut Ilquido fiJVncetro (VAI...F(K))

Vilf1il(.io do Vidoranw.I l&Qutdo fiftiiJlCetro (VAI....F(C))

Vtax\_1750 Caracteres

Vando va.IOf uu.ill liquado ec::on6m(&/oA11)

## ANALISE FINANCEIRA E ECONOMICA (4)

# Variive: rfticas•

Umiare.s das variive:is críticas •

AvaJ aao dos riscos-

OutTilSavaJi Oe.s efetuadas

£1 Cancelar ) • Gravar Temporariamente

Max. 1750 Caracteres

Max. 1750 Ca.racte:re:s

Max. 3500 Caracteres

Max. 3500 Caracteres

JIEI Seguinte

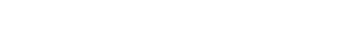

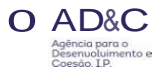

**IMPACTO AMBIENTAL (1)** 

## Impacto Ambiental

Coerencia do projeto com a política ambiental f)

De: que forma o projeto contribuipar. te ternem conta os objetivos de política ambiental, induindo os objetivos nlacionados com as attera Oescimiti (con.s dere, nomeadamente, a efid@ncia dos recursos, a pn serv.ilo da biodiversi dade e do econistema., a reduo das e.mlssOes de gases com efeito de estufa e a ...esilt@ncia ao impacto das altera Oes dim.iticas).

Aplicac;ao da Directiva 2001 42 CE do Parlamento Europeu e do Concelho (Diretiva AAE) f)

Projeto E executado na sequ@nciade urn plano ou programa., que n.io seja urn programa ope\_ra.cionar?•

Sim Nio

Em aso de nsposta afirmativa A pergunta anter or especifique se o plano ou progf'ill"rnl foisujato a uma ava.lia9lo ambienta.l estr.il.t gicem conformidade com a Oiretiva AAE.

De que forma o projeto re.specita o prindpio da pr-ecau io, o prindpio da a io pr-eventiva., o prindpio de que os danos ambientais devem ser prioritilriamente corrigidos na fonte eo prindpio do poluidor-pagador.

Sim Nio

Em asode respoS"la negativa, fomeuma breve explica io

Aplicac; ao da Directiva 2011/92/UE do Parlamento Europeu e do Concelho (Diretiva AIA) f)

Em caso de incumprimento da condicionalHdade ex ante em mathia de legislao ambiental(cDiretiva 2011/92/U& e cDiret Vil 2001/42/C&) por fodo anigo 19 • do Regutamento (UE) n. • 1303/2013.tern de ser demon.strilda a rela ioexistente com o plano de a o acordado

Ca.so a resposta seja afirma.tiva. apresente um resumo niotknico do relat6rio ambientille as informa Oes exigidas peto artigo 9.. n • 1. alfnea b).da referida dir-etiva. (atraves de uma liga iolnternet ou de uma c6pia etetrônia.).

Max. 1750 Ca.ra.cteres

Max. 1750 Caracteres

Max. 17SO Caracteres

Max, 1750 Caracteres

Ma)(.1750 Caracteres

campo de prt:enchimento obr gat6ri o

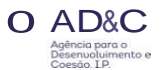

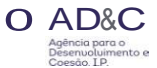

## **IMPACTO AMBIENTAL (2)**

Projeto canstdas liS'tas fornecidas nos anexos da Diretiva AJA?\*

No anexo Ida diretiva IIA No anexo II da direUva AIA Em nenhum dos dois anexos. (Explicar abaixo)

Se: o pt"geto estive,-ilbfilngido pelo ano IdilDif"etiva AIA.Induit os seguintes documentos e utilize uma caba de tvoto t ba.ixo pitfit fomecer outfii.S informil Oes e explica Oe.s: a) O resumo nio tfonico do relat6rio AIA ;

b) Informao sch...e: as con.sultas ils autoridades rMpons.iveaplelo amb ente e ao p(iblko.e.w for QHO dsso.sobre ou consureaJiZildas com outros Estados-Membros em conformidade com os artigos 6. e 7 • da Dinlitiva AIA;

c) A decisi.o da autoridade competente emitH: la em conformidade com os artigos s • e 9. • da Diretiva AIA • incluindo informa Oes sobre a forma como foi disponi bi izada ao p(iblico.

Se o projeto estiverbr.J.ngido pe o anexo II dessa diretiindique se foi efet:u da uma avaJia i.o de .mpacto ambiental1

#### Sim Nio

Uma expticAo das Oes por que o projeto ni.o tem efeitos ambienta.is significativos.tendo em conta os criterios de seleo reJevante.s enunciados no anexo IIIda Oiretiva AIA (esta informa o nice necessiria sejástiver inclukla na decisi.o f!ferida na alfnea A) ac.ima).

Autorizaciao de desenvolvimento/licencia de construciao (quando aplicavel)

Projeto esQj.lem rase de constru(.i.o (pejo menos, um contrato de obras)?

Sim Nio

Autoriza .i.o de desenvolviment:o/ icende construo foiconcedida pant este PfOjet:o Cppelo menos, um contr.u.o de obr.l.s)?

Sim Ni.o

Se a .-esposta anterio.-foafinna:tiva,indique a daa

Se a .-espostaro.-neg<.tiva., ind que: A dAta e:m que: foiap.-ese.ntado o pedido fo.-mAlde: autori Ao de: de:se:nvofvime:nto

Sea .-esposta ro.- negativa, explique qua is as dilig@ncia.s Adminisuativas j.lenvidadas atao moment.o e as dilig@ncias a.ind.& a efet.u.&

"a><. 1750 Caracteres

DAta p.-e:vistadiS<i.07

Autoridade ou autoridades competent.es concederam ou ifiio conc.eder a autoriz.&o de desenvolvimento

.,..&)(\_ 1750 Caracte.-es

\llax. 1750 Caracteres

\1ax. 1750 Cara.cteru

\.1ax. 1750 Caracteres

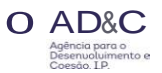

#### IMPACTO AMBIENTAL (3

Aplica<;ao da Diretiva 92/43/CEE, relativa à preserva<;ao dos habitats naturais e da faunae da flora se lvagens («Diretiva Habitats») f)

Projetosuscetfve: beter e.feitos negativos sig:nifi tivos.que:r individualmente quer em combinac; ao com outros projetos.em srtios incluídos ou a ncluir na rede Natura 20001+

Sim NS.o

Aplica<;ao da Diretiva 2000/60/CE do Parlamento Europeu e do Conselho («Diretiva-Quadro da Agua») f)

Em CilSO de incumprimento dcondidonalidade ex ante corre.spondente., e em conformidade com o anigo 19. + do Regulamento (UE) n. + 1303/2013, demonsue a relao com o plano de ao acordado

,tax. 17SO Caractt:res

Projeto implic& uma nova alte.u io diuc:aracte.rbtiou ff.side uma massade ig:ua su rficial oualterac;Oes do nfve:lde massas de ig:ua subte.rrlncu que deterioram o estil.do de uma massa de igua ou que nio pe.rmitem a.k.Am;ar um born estado/potenc:ia.l das igu.as?•

Sim Nio

Caso a r-e.sponasqia afirmativ.\_\_apresente a avaliao dos impactos na mass.ade igua e. uma expliuc;io por-menorizida da forma c:omo toda.s as c:ondic;Oe.s pr-evistas no artigo 4 •.n • 7\_ da Oir-etiva-Quadr-o da Agua fonun/e5tioa 5Uc:umpridas.Indique gu Ilmente 5e o prvjeto r-esulta de uma e51 Rttegia nadonal/regionaJ pant o setor-em causa e/oude um plano de gestio da bacia hidr-ogfi.fic.que tern em c:onta todo5 05 fator-es r-elevantes (uma melhor- oo ambiental05 efeito5 c:umulativos, etc.)? Em c.aso afirmativo.forme informa Oes porme.norizada.s.

Max. 3500 Caracte:re:s

"tax. 1750 Caracte:r-e

De que forma o prvjeto 5e adequa aos objetivos do plano de ge5tio da bada hidrogrific.a que tenham s do enabeteddo5 para as mass.as de igua relevante5.

Outras informa<;oes sobre o cumprimento das directivas ambientais (quando aplicavel) f)

Aplica<;:ao da Diretiva 91/271/CEE do Conselho («Diretiva das Aguas Resi duais Urbanas»)

Aplica.-;io da Dir-etiv.l 91 /271/CEE do Conse ho (.Oir-e.tiva das Aguas Residuais Ur-banas:) – projetos no setor das iguas r-e.siduais urbanas: (1) Preencha o ap@ndKe3 do formu i no de pedido (quadrv de confonrid ade com a Diretiva das AQuas Residuais Urbanas). (2) Explique de que fonna o projeto responde a um plano ou a um pr-ograma relacionado com a aplicaco da Diretiva das Aquou Residuais Urbanas.

"tax. 1750 Caracte:res

Aplica<;ao da Diretiva 2008/98/CE do Parlamento Europeu e do Conselho («Diretiva-Quadro dos Residuos»)

Em casod e ncumprimento da condidonalidade ex ante cotTeSpondente.e. em confonnidade como artigo 19.-do Regulamento (UE) n. + 1503/2013.demonstre a re ao como plano de a(:i.o acordado

Max. 1750 Car-acter-es

De que forma o projeto s..tisf&z os objetivos Rx&dos no ;an:igo1.• da Ote -Qua.dro dos Resrduos. Em espedal.refira a c r@nda. do projeto como pano de ge.st&o de resrduo.s re evante.s (artigo 28 -, a. h e,...,quia dos resktuos (artigo 4 -, e de que forma o Pf"Qje:to conhibui para o cumptimento dAS me.ta.s de redclagem Fotadara 2020 (artiQo 11.•.n.•2).

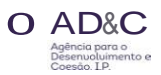

\_

## IMPACTO AMBIENTAL (4

Aplicac;:ao da Diretiva 2010/75/UE do Parlamento Europeu e do Conselho («Diretiva das Emissoes Industriais»)

Aplia. da Dire.tiva 2010/75/UE do Partamento Europeu e do Consel ho (cDire.tiva das Emiss.Oe.s Industriallo) – projetos que requeiram a concessio de uma ione abfigo desta directiva Expltque de que forma o projeto satisfilZ os requis tos da Diretiva 2010/75/UE. em panicular a obrigao de ope\_fill" em conformidade com uma licen integradabase.a.da nas me.lhorestonicas disponíve.is e, se for caso disso, com os villores-limite de e.nis sio previstos na referida diretiva.\_

| Outr.u diretivas 🖚 inenus no domrnio do ambiente                                                                                                    | '4ax. 3500 Caracteres                                                                                                 |
|----------------------------------------------------------------------------------------------------|----------------------------------------------------------------------------------------------------|
|                                                                                                    | "'ax. 3500 Caracteres                                                                                                 |
| Custos das medidas tomadas para mitigar e ou compensar os impactos ambientais negativos f)                                                                                                    |                                                                                                    |
| Havendo esses custos foram incluktos na ani.l se do custo-be.netfdo?-                                                                                                    |                                                                                                    |
| Sim Nio<br>Se esses custos foram indurdos nos custos totais, forneuma e.stimativa da parte re.lativa aos custos das medidas adotadas para mitigar ef ou compensar os                            | s impactos ambientais negativos_                                                                                      |
| 11                                                                                                    |                                                                                                    |
| Medida.s tomadu paTa mitigar- ef ou com nSil os impactos ambie.nta.is ne.gativos                                                                                                    |                                                                                                    |
|                                                                                                    |                                                                                                    |
|                                                                                                    | Max. 1750 Caracteres                                                                                                  |
| Adapta<;ao as Altera<;oes Clim{Iticas e Mitiga<;ao Dos Seus Efeitos e Resiliencia a Catastrofes f)                                                                                              |                                                                                                    |
| De. que fonnil.o proje.to c:ontribui parA os obje.tivose.littivos b itlte.u Oes c.limi.tic.s, em conformidit.de. c:om it.e.stratf:giil. UE 2020, e. inc.lua inf Oe.s sobe. 215/2014 da Comissao | as despesiiS assoc::iadits it.e.ssas itlte.iiOe.s.em confonnidilde com o Ane.xo III do Regulitmento de Execu&o (UE) n |
|                                                                                                    |                                                                                                    |
|                                                                                                    | "tax. 17SO Caracteres                                                                                                 |
| De que forma os riscos relacionados com as alterações climáticas, as questões de adaptação às alterações climáticas e atenuação dos seus efeitos, e a resiliêr                                  | ucia às catástrofes foram tidas em conta.                                                                             |
|                                                                                                    |                                                                                                    |
|                                                                                                    | "tax.3SO0 Caracteres                                                                                                  |
| Medkli, Sadotadii, Sno I. mbito do proj No para ii Segurar-il. resi lie.nda .;\ Vill'"iabi idade atuil. 🛾 do cimi le futurills 🛛 📲 🚬 ena-Ms d'im. i tica. s                                     |                                                                                                    |
|                                                                                                    |                                                                                                    |
|                                                                                                    | "tax. 17SO Caractercs                                                                                                 |

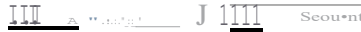

FINANCIAMENTO (1

## Financiamento

Outras Fontes de Financiamento da Uniao f)

#### FoiPedido Auxflio finance.iro?\*

Sim Niio

Em caso afinnativo\_especifique (programa da UE em causa\_ nUmero de refe.r@.ncia.data.monunte. solic.itado.monu.nte. conce.dbo\_ etc.)

ProtoCompe.mentar de algum Projeto?\*

#### Sim Niio

Em caso afirmativo.e.specifique (fonte. de finandamento da UE. n6me.ro de re.fer@:ncia.data.montante soliditado.montante concedido.etc )

Fol Pedido Empnstlmo BEJ?•

Sim Nio

Em caso afirm;a:tivo.especifique (innrumento financeir-o em auw: \_nlimero de r-efe.r@:ncia• data. montante solicit:ado.montante concedido.etc.)

FoiPedido Auxflio Financerio e.m FS Ant:eriores?\*

Em c;aso<lifinniltivoc.spcc::ifiquc: (f'ontc de: finil.nda.rncnt:oda Un6rncr-ode: r-ctb.@.n.d., daY,rnontilnt:e 🎄 : tt.Ado.rnont.ant.e con.:edido.et.c.)

Const:runo I.rnbit:o de um.ot: Poucc.l"ia PUblico-Privadil. (PPP)?-

Sirn Nio

Em ca5oilfinn< .t:ivo,dcscl°cva.a l°onna da. PPP (ou scja.,opl°oc::ess.ode sclco do piU°CC.l°o il.do. a c.st.ntt.ura. da. PPP pl°cgirne de pr-optiedade dil.inf°r.ae.sttut:ur.ajnduindo,aquando do t.c.nno dos a.col°dos PPP pol° m.ill1:ur-ida.de ou out...-orncioquille. l°cp.; .rtio dos ris.cos, erc...). Al rn di.sso.romeos..-e.sulnu:los do dJc:ulo dill.TRF (Kp) e a suil compar. .o corn os valol°es de l°ef @.nciiil. dill ...-en't.abilidade espe\_r.adiil. no set:ol° ent c.a.u.s.&

Ins'tr-umt"nt:os fi cciros (st"..iil,plid.Vt".l) destiniil.dos 🗉 financiaro pt"Ojt".t:o, dc.scrcva 🗉 f"onna dc.sscs insuurnent:os (dt" 🖙 p 🛋 J p1"6prio ou de d[vidiL)

"'ax. 1750 Ca..-act .s

O AD&C Agência para o Desenvoluimento e Coesão. IP

•campo de preenchimento obri gat6rio

Max. 1750 Caracteres

Max. 1750 Caracteres

Max. 1750 Caracteres

Ma)(. 1750 Car-act r-es

Max. 1750 Ca..-act r-es

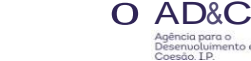

## FINANCIAMENTO (2

#### Impacto do auxílio da uniao na execuc;ao do projeto

O Auxnio da Unii.o iri •ce.le.r.J.r a execudo projeto?•

Slm Nio

Em aso afirmativo, upecífique: como e em que medida i...i acelerillra e:xe.cu \_ Em caso nega.tivo, justifique...

Max. 1750 Caracteres

O Auxflio da Uniiose.ri esse:ndal par.. a vc.ecuo do proje:to?-

Sim Nio

Em aso afirmativo que ira e specifica J" em que: me:dida ir.i contribuir pan. a e.xe:cu o- Em caso ne:gativo, justifique: a nec.essidade: do apoio da Unito

Max. 1750 Caracures

Avaliac;:ao dos riscos f)

Re.sumo dos principais riscos para o bito da e.xecuo física e: financeirtdo projeto e. as m idas de redu ao dos riscos propoS'tos •

Max. 3500 Caracte res

EIL- canœla: ) - Gravar Tempora.riamente

H., An••np ;J - Seoumte

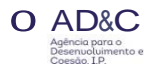

## CALENDARIO DE EXECU AO

| Calendario de Execuc;:ao                            |                           | -campo de preenc.hi   | mento obr gat6rio |
|-----------------------------------------------------|---------------------------|-----------------------|-------------------|
| Calendario do Projeto f)                            |                           |                       |                   |
| Estudos de viabildade, ptano de Neg6cros •          | Dilt.il. <b>dr mki</b> :o | Diil.iii dr condus.io |                   |
| Anilise do custo-benefic•o*                         |                           |                       |                   |
| Avalia io de Impacto ambiental*                     |                           |                       |                   |
| Estudos de conce io•                                |                           |                       |                   |
| Prepara ao da documentac; io relativa ao concurso • |                           |                       |                   |
| Concurso(s) -                                       |                           |                       |                   |
| Aquis e;io de terrenos •                            |                           |                       |                   |
| Autorizacij.o de desenvolvimento •                  |                           |                       |                   |
| Fase Contrato de construe;io•                       |                           |                       |                   |
| Fase operaCional*                                   |                           |                       |                   |
| Maturidade do Projeto f)                            |                           |                       |                   |
| Aspetos Ticnicos•                                   |                           |                       |                   |
|                                                     |                           |                       |                   |
|                                                     | N 1750 Court              |                       |                   |
| Aspetos Administrativos•                            | Max. 1750 Caracteru       |                       |                   |
|                                                     |                           |                       |                   |
|                                                     |                           |                       |                   |
|                                                     | Max. 1750 Caracteres      |                       |                   |
| Aspetos Financeiros •                               |                           |                       |                   |
|                                                     |                           |                       |                   |
|                                                     | Max. 1750 Caracteres      |                       |                   |
| Eshdo Atual Exec.:m;io                              |                           |                       |                   |
|                                                     |                           |                       |                   |
|                                                     | Max. 1750 Caracteres      |                       |                   |
|                                                     |                           |                       |                   |
| 13 <u>Cancelar</u>                                  |                           | Wilk_Antero J121      | Seguime           |

OUTRAS INFORMA OES

## Outras Informac;oes

Procedimento Juridico f)

Projeto f.objeto de algum proc:edimento jurrdico pot" incumprimento da egi.slao da uniio?•

Sim Nio

Em c:asoafirmativo,queir-il espedticaJ" e justific.u-a contribuio proposta a cargo do or ento da Unlio a este respe.ito

Participa<;ao Iniciativa Jaspers f)

A inici<J.tivaj.ASPERS contribuiu JNR uma rte da prepara\_io do projeto?•

Sim Nio

Elementos do projeto que bendidaram de uma contribui iodainiciativajASPERS (conformidade ambiental, concursos pUblicos, ani se das específica Oe:st cnica.s, ani.lise do custo-beneftdo, etc..)

Estado Projeto f)

Se o projetcapre.sentado em conformidade como procedimento previsto no anigo 102 • .n. • 2, foisujeito a uma avali a o da qualidade por especialistas independe.ntes?•

Sim Nio

Em caso afinnativo.queifil especificar e justificar a aJter.to do procedimento par.t apt"esentao do projeto il C£

Ma.>(. I 750 Caractres

3 Cancelar

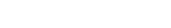

"'ax. I 750 Caracteres

"ax. 1750 Caracteres

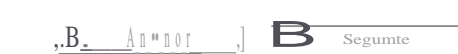

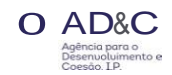

\*Campo dpre:fInchimento obngat6rio

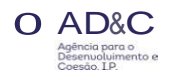

## DOCUMENTOS

| Gestao de Documentos                                                             |                   |                   | ■campo de preench•mento obngat6ri o |
|----------------------------------------------------------------------------------|-------------------|-------------------|-------------------------------------|
| Adicionar documento @                                                            |                   |                   |                                     |
| Tipo de Oocumento •                                                              |                   |                   |                                     |
| [Selecione o tipo de documento •] Escoller fiChei'o Nenhum ficheiro sel ecionado | - Adlelonar F     | Flcheiro          |                                     |
| Documentos ja adicionados @                                                      |                   |                   |                                     |
| Tipo Nome                                                                        | Data              | Utilizador        |                                     |
|                                                                                  | NAo existem docur | mentos assocíados |                                     |

13 Cancelar

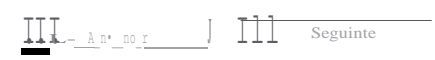

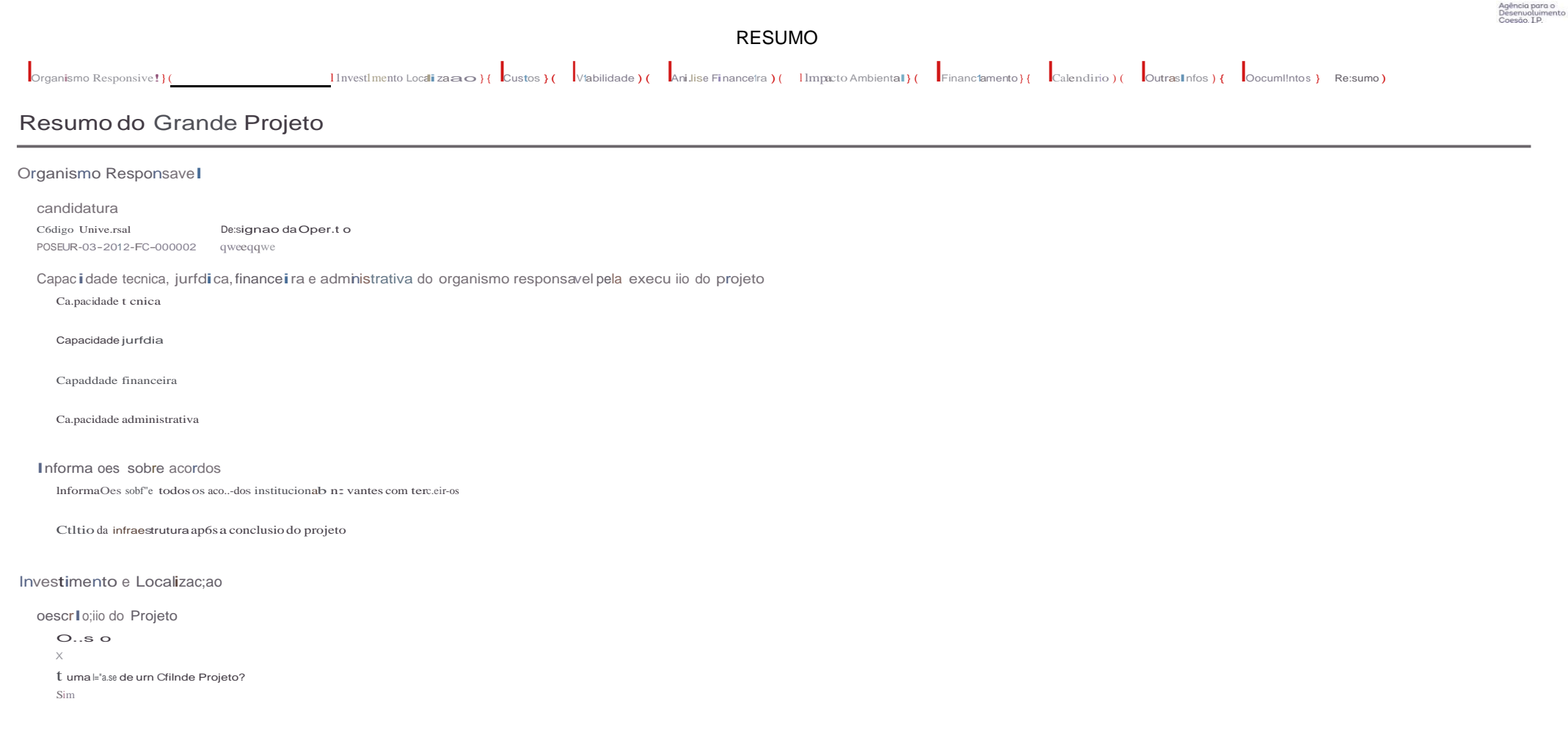

|           | _ 1 0 1 |                    |   |          |
|-----------|---------|--------------------|---|----------|
| Arr ro or | J 191   | Descarregar Resumo | ) | <u> </u> |

O AD&C